# PETUNJUK PENGGUNAAN APLIKASI SIGAPP

# APLIKASI PERMOHONAN PENYITAAN, PENGGELEDAHAN DAN PERPANJANGAN PENAHANAN SECARA ONLINE PENGADILAN NEGERI BANGKINANG KELAS IB 1. CARA MENGAKSES APLIKASI

Aplikasi SIGAPP adalah inovasi Pengadilan Negeri Bangkinang dalam pelayanan publik dalam bentuk aplikasi izin/persetujuan permohonan penyitaan, permohonan penggeledahan dan permohonan perpanjangan penahanan secara online bagi Penyidik Kepolisian, Badan Narkotika Nasional (BNN), Badan pengawas Obat dan Makanan (BPOM), Dinas Kehutanan dan instansi lainnya seperti Kejaksaan Negeri dalam hal permohonan perpanjangan penahanan dari Ketua Pengadilan Negeri Bangkinang.

Untuk mengakses dan menggunakan aplikasi tersebut dapat menuliskan pada alamat/ url web broser <u>http://sigapp.pn-bangkinang.go.id</u> atau dapat juga di akses melalui halaman depan Website Pn Bangkinang di <u>www.pn-bangkinang.go.id</u> pilih icon SIGAPP pada halaman utama website, maka akan muncul tampilan seperti pada Gambar 1 dibawah ini.

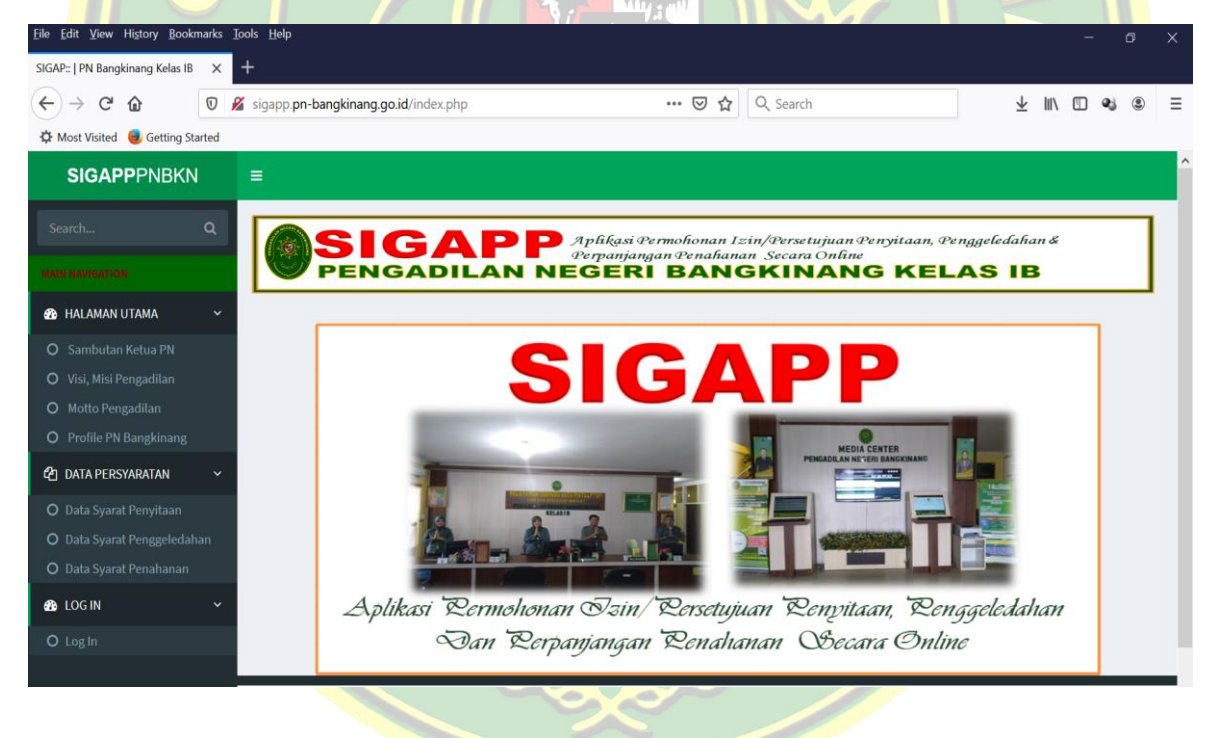

Gambar 1. Alamat aplikasi SIGAPP

Halaman utama Aplikasi SIGAPP terdapat informasi tentang sambutan Ketua PN bangkinang, visi dan misi pengadilan, motto pengadilan dan profile pengadilan serta informasi tentang persyaratan pengajuan permohonan penyitaan, permohonan penggeledahan dan permohonan perpanjangan penahanan.

## 2. PROSES LOGIN KEDALAM APLIKASI SIGAPP

| <u>File Edit View History Bookmarks Tool</u> | əls <u>H</u> elp                                |                                                                                                    |                         | - 0             | × |
|----------------------------------------------|-------------------------------------------------|----------------------------------------------------------------------------------------------------|-------------------------|-----------------|---|
| SIGAP::   PN Bangkinang Kelas IB $\times$ +  |                                                 |                                                                                                    |                         |                 |   |
| ← → ♂ ☆                                      | sigapp.pn-bangkinang.go.id/index.php?link=Login | ••• 🔝 🏠 🔍 Search                                                                                                   | $\overline{\mathbf{A}}$ | \ 🗉 🔹 🙁         | ≡ |
| 🌣 Most Visited 🧶 Getting Started             |                                                 |                                                                                                    |                         |                 |   |
| SIGAPPPNBKN :                                | =                                               |                                                                                                    |                         |                 | Â |
| Search Q                                     |                                                 |                                                                                                    |                         |                 |   |
| MAIN NAVIGATION                              |                                                 | Aptikasi Permohonan Izin/Versetujuan Penyutaan, Pe<br>Perpanjangan Penahanan Secara Online<br>EGERI BANGKINANG KEL | AS IB                   | æ               |   |
| 🔹 HALAMAN UTAMA 🗸 🗸                          |                                                 |                                                                                                    |                         |                 |   |
| O Sambutan Ketua PN                          | Æ                                               | Coan Asistem                                                                                                    |                         |                 |   |
| O Visi, Misi Pengadilan                      | e                                               |                                                                                                    |                         |                 |   |
| O Motto Pengadilan                           |                                                 |                                                                                                    |                         |                 |   |
| O Profile PN Bangkinang                      | lleorograa                                      | Enteruceracimo                                                                                                    |                         |                 |   |
| අ data persyaratan 🗸 🗸                       | Useniune                                        |                                                                                                    |                         |                 |   |
| O Data Syarat Penyitaan                      | Password                                        | Enter password                                                                                                    |                         |                 |   |
| O Data Syarat Penggeledaha                   |                                                 | ·                                                                                                    |                         |                 |   |
| O Data Syarat Penahanan                      |                                                 | Login Batal                                                                                                    |                         |                 |   |
| 🚯 LOG IN 🗸 🗸 🗸                               |                                                 |                                                                                                    |                         |                 |   |
| O Log In                                     |                                                 |                                                                                                    |                         |                 | ~ |
| 든 오 타 🗉 🧿 e 🕯                                | 1 🧏 🖿 🦉 🚺 🍑 🗷 🖾 🖉 🥑                             |                                                                                                    | » م م <sub>ع</sub>      | く (小) ENG 21.26 | Ę |

#### Gambar 2. Form Login Sistem

Form login sistem ini berfungsi untuk melakukan login sistem bagi Penyidik Kepolisian, Badan Narkotika Nasional (BNN), Badan pengawas Obat dan Makanan (BPOM), Dinas Kehutanan dan instansi lainnya seperti Kejaksaan Negeri dengan cara mengetikkan *username* dan *password* pada kotak login pada menu utama aplikasi. Data username dan password dibuatkan oleh admin kepaniteraan pidana dengan mengajukan permohonan langsung oleh penyidik atau instansi permohon melalui form bit.ly atau WA dengan format yang telah ditentukan. Untuk melakukan login sistem lakukan langkahlangkah sebagai berikut:

- 1. Pada halaman utama terdapat daftar menu aplikasi di sebelah kiri selanjutnya pilih menu Log In maka akan muncul form login sistem
- 2. Masukkan *username* dan *password*, jika data benar maka akan masuk menu utama dan jika data salah maka akan tampil pesan "*Login Anda Tidak Benar*"
- 3. Setelah login berhasil tampilan menu utama dari aplikasi ini adalah sebagai berikut:

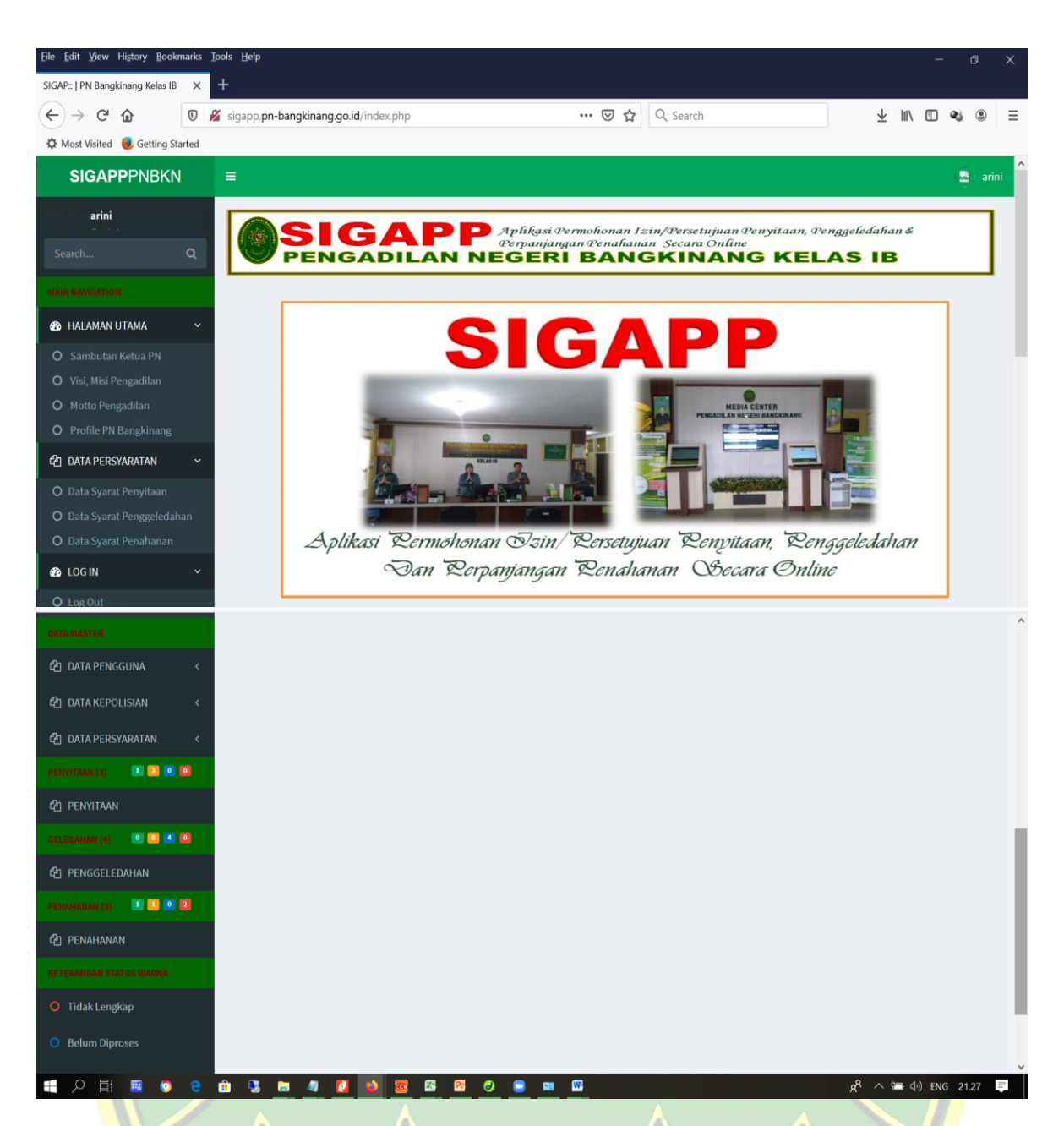

Gambar 3. Menu Utama Aplikasi SIGAPP Setelah Login

Halaman utama aplikasi SIGAPP berisi informasi sebagai berikut:

- 1. Menu Penyitaan yang berfungsi untuk proses pengajuan permohonan penyitaan oleh pemohon
- 2. Menu Penggeledahan berfungsi untuk melakukan permohonan penggeledahan bagi pemohon
- 3. Menu penahanan berfungsi untuk melakukan proses permohonan perpanjangan penahanan bagi pemohon/penyidik atau kejaksaan
- 4. Informasi profile pengguna yang ada pada pojok kanan atas yang berfungsi untuk melakukan perubahan data profile pengguna, pergantian foto pengguna dan perubahan password.

Gambar ini bawah ini adalah form perubahan profile pengguna dimana pengguna dapat melakukan perubahan indentitas, foto dan password sesuai dengan identitas

yang sebenarnya. Khusus untuk username tidak dapat dilakukan perubahan oleh pengguna sendiri, perubahan username hanya dapat dilakukan oleh admin IT Pengadilan Negeri Bangkinang Kelas IB sesuai permohonan oleh pemohon.

| <u>File Edit V</u> iew Hi <u>s</u> tory <u>B</u> ookr | marks | <u>I</u> ools <u>H</u> elp                |                                |                 |           | - 0      | ×   |
|-------------------------------------------------------|-------|-------------------------------------------|--------------------------------|-----------------|-----------|----------|-----|
| SIGAP::   PN Bangkinang Kelas IB                      | Х     | +                                         |                                |                 |           |          |     |
| $\leftarrow$ $\rightarrow$ C $\textcircled{a}$        | 0     | sigapp.pn-bangkinang.go.id/index.php?link | z=EditLogin2 ···· ♥ ✿ Q Search | $\underline{+}$ | III\ 🗉    | •        |     |
| 🌣 Most Visited 👵 Getting Sta                          | arted |                                           |                                |                 |           |          |     |
| Search                                                | ۹     |                                           | Tata Leain Penasuna            |                 |           |          | ^   |
| MAIN NAVIGATION                                       |       |                                           |                                |                 | _         |          |     |
| 🚯 HALAMAN UTAMA                                       |       |                                           |                                |                 |           |          |     |
| O Sambutan Ketua PN                                   |       | User Name :                               | arini                          |                 |           |          | - 1 |
| O Visi, Misi Pengadilan                               |       | Password :                                |                                |                 |           |          | - 1 |
| O Motto Pengadilan                                    |       | Hak Akses :                               | Admin ~                        |                 |           |          | - 1 |
| O Profile PN Bangkinang                               |       | Nama Lengkap :                            | ARINI PUSPASARI, A.Md          |                 |           |          | - 1 |
| එ DATA PERSYARATAN                                    |       | NIP :                                     | 19900418 201903 2 01           |                 |           |          | - 1 |
| O Data Syarat Penyitaan                               |       | .Tabatan :                                | Staf Subbas PTTP               |                 |           |          | - 1 |
| O Data Syarat Penggeled                               |       | Suburun .                                 |                                |                 |           |          |     |
| O Data Syarat Penahanai                               |       |                                           | Admin 11                       |                 |           |          |     |
| 🚯 LOG IN                                              |       | Keterangan :                              |                                |                 |           |          |     |
| O Log Out                                             |       |                                           |                                |                 |           |          |     |
| DATA MASTER                                           |       | Ento -                                    | all Browse No file selected    |                 |           |          |     |
| 街 DATA PENGGUNA                                       |       | 1010 .                                    |                                |                 |           |          |     |
|                                                       |       |                                           | Ubah Profile User Batal        |                 |           |          |     |
|                                                       |       | n 🕄 🖿 🦛 🚺 📦 📼 8                           | 3 🕫 🔊 🖷 💷 👊                    | 8 ~ 1           | -⊡ (∫0)_E | NG 21.44 | =   |
|                                                       |       |                                           |                                |                 |           |          |     |

Gambar 4. Form Merubah Data Profile Pengguna dan Password

Setelah dilkaukan perubahan data proses maka selanjutnya silahkan klik tombol "Ubah Profile User" maka data profile anda sudah berhasil di rubah. Khusus untuk foto profile pengguna yang akan di upload kedalam sistem, nama file foto tersebut tidak boleh terdapat huruf titik (.) atau huruf simbol lainya sepeti ?\*&%\$@! dll, tulislah nama foto tersebut dengan huruf atau angka saja.

## 3. PENGAJUAN PERMOHONAN PENYITAAN

| <u>File Edit View History Bookn</u> | narks <u>I</u> | ools | Help                   |            |                                           |                                            |                          |                              |                          |                         |                         |           | a x             |
|-------------------------------------|----------------|------|------------------------|------------|-------------------------------------------|--------------------------------------------|--------------------------|------------------------------|--------------------------|-------------------------|-------------------------|-----------|-----------------|
| SIGAP::   PN Bangkinang Kelas IB    | ×              | +    |                        |            |                                           |                                            |                          |                              |                          |                         |                         |           |                 |
| (←) → C' ŵ                          | 0 🖉            | siga | app. <mark>pn-b</mark> | angkinan   | g.go.id/index.php?link=                   | TampilPenyitaan                            | 🗵 י                      | ✿ Q Search                   | 1                        |                         | ע צ                     |           | 6 ® 3           |
| 🌣 Most Visited 🥘 Getting Sta        | arted          |      |                        |            |                                           |                                            |                          |                              |                          |                         |                         |           |                 |
| SIGAPPPNBKN                         |                | =    |                        |            |                                           |                                            |                          |                              |                          |                         |                         |           | 🧕 🛛 arini       |
| The MLT arini                       |                | Г    |                        | _          |                                           |                                            |                          |                              |                          |                         |                         |           |                 |
|                                     | 0              |      |                        | 5          | GA                                        | Aplikasi<br>Perpanja                       | Permohona<br>angan Penah | n Izin/Persel<br>anan Secara | tujuan Peny<br>Online    | nitaan, Peng            | geledahan               | Č.        |                 |
|                                     |                | L    |                        | PER        | IGADILA                                   | N NEGER                                    |                          | IGNIN                        | ANG                      | RELA                    | 13 IB                   |           |                 |
| MAIN NAVIGATION                     |                |      |                        |            |                                           | Anta P                                     | ermahan                  | an Pe                        | nnitaan                  | ,                       |                         |           |                 |
| HALAMAN UTAMA                       | ~              |      | Tambah D               | ata Permol | lengn                                     |                                            | monon                    |                              | ng nunun                 |                         |                         |           |                 |
| O Sambutan Ketua PN                 |                |      |                        |            |                                           |                                            |                          |                              | TGL. SURAT               | NO SURAT                |                         |           |                 |
| O Visi, Misi Pengadilan             |                | NO   | EDIT                   | UPLAOD     | JENIS PENETAPAN                           | KEPOLISIAN/                                | TGL. SURAT               | NO. SURAT                    | PERINTAH<br>PENYITAAN/   | PERINTAH<br>PENYITAAN/  | PENVITAAN               | JENIS     | NAMA<br>LENGKAP |
| O Motto Pengadilan                  |                |      |                        |            | PENYITAAN                                 | INSTANSI_PEMOHON                           | PERMOHONAN               | PERMOHUNAN                   | TGL. BA<br>PENYITAAN     | NO BA<br>PENYITAAN      | TERHADAP                | PIHAK     | PIHAK           |
| O Profile PN Bangkinang             |                | 1    | 7B                     | 3/8 file   | Penetapan Ijin Penyitaan<br>Bekas Lengkap | Kepolisian Sektor XYZ<br>Penetapan Selesai | 12/07/2020               | fggfh                        | 12/07/2020<br>12/05/2019 | fvgbf hfghfg            | hfghfghfgh              | Tersangka | hfgh            |
| 🔁 DATA PERSYARATAN                  | ~              | 2    | <b>7</b> B             | 10 me      | Penetapan Ijin Penyitaan<br>Bekas Lengkap | Kepolisian Sektor XYZ                      | 12/04/2019               | 123/pol.se/2019              | 17/04/2019               | 132.e/2019              | cangkul, alat pertanian | Tersangka | suparjo         |
| O Data Syarat Penyitaan             |                | 3    | 7B                     | 3/0 1110   | Penetapan Persetujuan                     | Kepolisian Sektor XYZ                      | 12/07/2020               | gdfgvgfvgf                   | 12/07/2020               | gdf hfh fghfgh          | tabung gas.             | Tersangka | budi            |
| O Data Syarat Penggeledah           | an             |      | - •                    | 3/8 file   | Bekas Lengkap                             |                                            |                          |                              | 12/03/2019               | fgh fd<br>54/pol.3/2019 |                         |           | utomo           |
| O Data Syarat Penahanan             |                |      |                        |            |                                           |                                            |                          |                              |                          |                         |                         |           |                 |
| 🚯 LOG IN                            | ~              |      |                        |            |                                           |                                            |                          |                              |                          |                         |                         |           |                 |
| O Log Out                           |                |      |                        |            |                                           |                                            |                          |                              |                          |                         |                         |           |                 |
|                                     | 101            | ÷    |                        |            |                                           |                                            | . 🕅                      |                              |                          |                         | - A                     | THE ENC   | 24.22           |

## Gambar 5. Tabel Permohonan Penyitaan

Menu permohonan penyitaan berfungsi untuk proses permohonan izin/persetujuan penyitaan yang diajukan oleh pemohon. Langkah-langkah yang harus dilakukan adalah sebagai berikut:

- Pada halaman utama aplikasi SIGAP, pilih menu Permohonan Penyitaan, maka selanjutnya akan muncul tabel permohonan penyitaan yang pernah anda ajukan sebelumnya.
- 2. Dalam tabel tersebut anda dapat melihat informasi proses penyitaan yang telah anda ajukan sebelumnya apakah data permohonan dinyatakan lengkap ataukan proses izin/persetujuannya telah dinyatakan selesai di tetapkan. Jika terdapat indikator warna kuning pada baris tabel permohonan penyitaan maka berkas yang anda ajukan telah dinyatakan lengkap oleh admin kepaniteraan pidana, tetapi jika terdapat indikator warna merah pada baris tabel berarti berkas permohonan yang anda ajukan dinyatakan tidak lengkap sehingga anda harus melengkapi kekurangan tersebut, selanjutnya jika terdapat indikator warna hijau pada baris tabel permohonan penyitaan berarti bahwa permohonan penyitaan yang anda ajukan telah selesai ditetapkan oleh pimpinan Pengadilan Negeri Bangkinang selanjutnya anda dapat mengambilnya sambil membawa berkas (*hardcopy*) yang asli untuk di serahkan pada loket PTSP dan anda akan menerima penetapan izin/persetujuan penyitaan.

- Untuk melakukan permohonan penyitaan baru dilakukan dengan menekan tombol "Tambah Data permohonan"
- 4. Maka akan mucul form permohonan penyitaan seperti pada Gambar 6 dibawah ini.
- 5. Lakukan pengisian field data sesuai dengan nama field nya secara benar dan lengkap selanjutnya tekan tombol "Simpan". Maka permohonan anda telah tersimpan dan terkirim pada database sistem

| SIGAPPPNBKN =                             |                                          |                                                                             |                                       | (ā |
|-------------------------------------------|------------------------------------------|-----------------------------------------------------------------------------|---------------------------------------|----|
|                                           |                                          |                                                                             |                                       |    |
|                                           | SIGAPP                                   | Aplikasi Permohonan Izin/Persetujuan<br>Perpanjangan Penahanan Secara Onlin | n Penyitaan, Penggeledahan &<br>ne    | i  |
| earch Q                                   | PENGADILAN N                             | EGERÎ BANGKINAN                                                             | IG KELAS IB                           |    |
| N NAVIGATION                              | - Da                                     | ta Rermohonan Renyil                                                        | taan                                  |    |
| HALAMAN UTAMA Y                           |                                          | 5                                                                           |                                       |    |
| Sambutan Ketua PN                         |                                          |                                                                             |                                       |    |
| Visi, Misi Pengadilan<br>Motto Pengadilan | Jenis Penetapan :                        | Jenis Penetapan                                                             | ~                                     |    |
| Profile PN Bangkinang                     | Kode Kepolisian :                        | Pilih Kepolisian/Instansi Pemohon                                           | ×                                     |    |
| DATA PERSYARATAN 🗸                        |                                          |                                                                             |                                       |    |
| Data Syarat Penyitaan                     | Tgl Surat permohonan :                   |                                                                             | format:dd/mm/yyyy                     |    |
| Data Syarat Penggeledahan                 | No. Surat Permohonan :<br>Tol Surat Prth |                                                                             |                                       |    |
| Data Syarat Penahanan                     | Penyitaan :                              |                                                                             | format:dd/mm/yyyy                     |    |
| LOG IN Ý                                  | No Surat Prth Penyitaan<br>:             |                                                                             |                                       |    |
| Log Out                                   |                                          |                                                                             |                                       |    |
| A MASTER                                  | Tgl Laporan Penyidik :                   |                                                                             | format:dd/mm/yyyy                     |    |
| DATA PENGGUNA <                           | Nomor Laporan Penyidik<br>:              |                                                                             |                                       |    |
| DATA KEPOLISIAN <                         | Penyidik :                               |                                                                             |                                       |    |
| DATA PERSYARATAN <                        | Tgl BA Penyitaan :                       |                                                                             | format:dd/mm/yyyy                     |    |
| IYITAAN (3) 💶 💶 🔍 🔯                       | Nomor BA Penyitaan :                     |                                                                             |                                       |    |
| PENYITAAN                                 |                                          |                                                                             |                                       |    |
| EDAHAN (4) 🔍 🔍 🔍                          |                                          |                                                                             |                                       |    |
| PENGGELEDAHAN                             | Penyitaan Terhadap :                     |                                                                             |                                       |    |
| IAHANAN (3) 🔳 🛄 🔍 🔯                       |                                          |                                                                             | h.                                    |    |
| PENAHANAN                                 |                                          |                                                                             |                                       |    |
| ERANGAN STATUS WARNA                      | Jenis Pihak :                            | Jenis Pihak                                                                 | ~                                     |    |
| Tidak Lengkap                             | Nama Lengkap :                           |                                                                             | farmati dd (mm baaa                   |    |
| Belum Diproses                            | Tempat Lahir :                           |                                                                             | format:dd/mm/yyyy                     |    |
|                                           | Tanis kalamin :                          | Tonia Kalamin                                                               | · · · · · · · · · · · · · · · · · · · |    |
| Sudah Lengkap                             | Kebanasaan :                             | Jenis Kelanin                                                               |                                       |    |
| Penetapan Selesai                         | Tempet Tinend                            |                                                                             |                                       |    |
|                                           | rempar ringgar :                         |                                                                             |                                       |    |
|                                           |                                          |                                                                             | A                                     |    |
|                                           | Agama :                                  | Agama                                                                       | ×                                     |    |
|                                           | Pekerjaan :                              |                                                                             |                                       |    |
|                                           |                                          | Simpan Batal                                                                |                                       |    |

Gambar 6. Form Permohonan Penyitaan

# 4. MENGUNGGAH DATA DUKUNG PERMOHONAN PENYITAAN

|                                                                                                    |               |                  |           |                                                                                                    | n en id Grahma ha Diala                                                                                                    | Terreiller                                                                                                    |                                                                    | A 0 court                                                         |                                                                                                    |                                                                                                    | .1. 1                                                                            | a 🗇 (                                                 |                                                          |
|----------------------------------------------------------------------------------------------------|---------------|------------------|-----------|----------------------------------------------------------------------------------------------------|----------------------------------------------------------------------------------------------------|----------------------------------------------------------------------------------------------------|--------------------------------------------------------------------|-------------------------------------------------------------------|----------------------------------------------------------------------------------------------------|----------------------------------------------------------------------------------------------------|----------------------------------------------------------------------------------|-------------------------------------------------------|----------------------------------------------------------|
| → C W                                                                                                    | 0 🖌           | siga             | app.pn-b  | angkinan                                                                                                    | g.go.id/index.php?link=                                                                                                    | TampilPenyitaan                                                                                                    | 🔘 🕯                                                                | র 🤇 🤇 Search                                                      |                                                                                                    |                                                                                                    | ⊻ 1                                                                              |                                                       | 0 3                                                      |
| Nost Visited 🛛 😼 Getting St                                                                                                    | arted         |                  |           |                                                                                                    |                                                                                                    |                                                                                                    |                                                                    |                                                                   |                                                                                                    |                                                                                                    |                                                                                  |                                                       |                                                          |
| SIGAPPPNBKN                                                                                                    | J             | =                |           |                                                                                                    |                                                                                                    |                                                                                                    |                                                                    |                                                                   |                                                                                                    |                                                                                                    |                                                                                  |                                                       | 🧧 ) ar                                                   |
| arini                                                                                                    |               | Г                |           | _                                                                                                    |                                                                                                    |                                                                                                    |                                                                    |                                                                   |                                                                                                    |                                                                                                    |                                                                                  |                                                       | _                                                        |
|                                                                                                    | 0             |                  |           | 5                                                                                                    | GA                                                                                                    | Aplikasi<br>Perpanja                                                                                                    | Permohonan<br>angan Penah                                          | n Izin/Perset<br>anan Secara                                      | Ujuan Peny<br>Online                                                                                                    | ntaan, Peng                                                                                                    | geledahan                                                                        | di                                                    |                                                          |
|                                                                                                    | ~             |                  |           | PER                                                                                                    | IGADILA                                                                                                    | N NEGER                                                                                                    |                                                                    | IGKIN                                                             | ANG                                                                                                    | KELA                                                                                                    | SIB                                                                              |                                                       |                                                          |
|                                                                                                    |               | -                |           |                                                                                                    |                                                                                                    |                                                                                                    | 1                                                                  | 5                                                                 |                                                                                                    |                                                                                                    |                                                                                  |                                                       |                                                          |
| ΗΑΙ ΑΜΑΝ ΠΤΑΜΑ                                                                                                    |               |                  |           |                                                                                                    |                                                                                                    | Sata Re                                                                                                    | rmonon                                                             | an Zei                                                            | nyitaan                                                                                                    | 1                                                                                                    |                                                                                  |                                                       |                                                          |
|                                                                                                    | ~ 1           |                  |           |                                                                                                    |                                                                                                    |                                                                                                    |                                                                    |                                                                   |                                                                                                    |                                                                                                    |                                                                                  |                                                       |                                                          |
|                                                                                                    | Ť             |                  | Fambah De | ata Permoh                                                                                                    | ionan                                                                                                    |                                                                                                    |                                                                    |                                                                   |                                                                                                    |                                                                                                    |                                                                                  |                                                       |                                                          |
| Sambutan Ketua PN<br>Visi, Misi Pengadilan                                                                                                    | Ť             | NO               | Fombah Di | LIPLACD                                                                                                    | JENIS PENETAPAN                                                                                                    | KEPOLISIAN/                                                                                                    | TGL. SURAT                                                         | NO. SURAT                                                         | TGL. SURAT<br>PERINTAH                                                                                                    | NO SURAT<br>PERINTAH                                                                                                    | PENYITAAN                                                                        | JENIS                                                 |                                                          |
|                                                                                                    | ·             | NO               | Fambah De | uplaod                                                                                                    | JENIS PENETAPAN<br>PENYITAAN                                                                                                    | KEPOLISIAN/<br>INSTANSI_PEMOHON                                                                                                 | TGL. SURAT<br>PERMOHONAN                                           | NO. SURAT<br>PERMOHONAN                                           | TGL. SURAT<br>PERINTAH<br>PENYITAAN/<br>TGL. BA<br>PENYITAAN                                                                            | NO SURAT<br>PERINTAH<br>PENYITAAN/<br>NO BA<br>PENYITAAN                                                                             | PENYITAAN<br>TERHADAP                                                            | JENIS<br>PIHAK                                        | NAM<br>LENGK<br>PIHA                                     |
|                                                                                                    | ·             | NO               | EDIT      | UPLAOD                                                                                                    | JENIS PENETAPAN<br>PENYITAAN<br>Penetapan ljin Penyitaan<br>Bekas Lengkap                                                                                                    | KEPOLISIAN/<br>INSTANSI_PEMOHON<br>Kepolisian Sektor XYZ<br>Penetapan Selesal                                                   | TGL. SURAT<br>PERMOHONAN<br>12/07/2020                             | NO. SURAT<br>PERMOHONAN<br>Iggfh                                  | TGL. SURAT<br>PERINTAH<br>PENYITAAN/<br>TGL. BA<br>PENYITAAN<br>12/07/2020<br>12/05/2019                                                | NO SURAT<br>PERINTAH<br>PENYITAAN/<br>NO BA<br>PENYITAAN<br>fvgbf hfghfg                                                             | PENVITAAN<br>TERHADAP                                                            | JENIS<br>PIHAK<br>Tersangka                           | NAM<br>LENGK<br>PIHA                                     |
| Sambutan Ketua PN<br>Visi, Misi Pengadilan<br>Motto Pengadilan<br>Profile PN Bangkinang<br>DATA PERSYARATAN                                                                                                    | ~             | NO<br>1<br>2     | EDIT      | UPLAOD                                                                                                    | JENIS PENETAPAN<br>PENYITAAN<br>Penetapan Ijin Penyitaan<br>Bekas Lengkap<br>Penetapan Ijin Penyitaan<br>Bekas Lengkap                                                       | KEPOLISIAN/<br>INSTANSI_PEMOHON<br>Kepolisian Sektor XYZ<br>Penetapan Selesai<br>Kepolisian Sektor XYZ                          | TGL. SURAT<br>PERMOHONAN<br>12/07/2020<br>12/04/2019               | NO. SURAT<br>PERMOHONAN<br>Iggfh<br>123/pol.se/2019               | TGL. SURAT<br>PERINTAH<br>PENYITAAN/<br>TGL. BA<br>PENVITAAN<br>12/07/2020<br>12/05/2019                                                | NO SURAT<br>PERINTAH<br>PENYITAAN/<br>NO BA<br>PENYITAAN<br>fvgbf hfghfg<br>132.e/2019                                               | PENYITAAN<br>TERHADAP<br>hfghfghfgh<br>cangkul, alat<br>pertanian                | JENIS<br>PIHAK<br>Tersangka                           | NAM.<br>LENGK<br>PIHA<br>hfgh<br>suparjo                 |
| Sambutan Ketua PN<br>Visi, Misi Pengadilan<br>Motto Pengadilan<br>Profile PN Bangkinang<br>DATA PERSYARATAN<br>Data Syarat Penyitaan                                                                                       | ~             | 1<br>1<br>2<br>3 | EDIT      | UPLAOD<br>&<br>B/8 file<br>3/8 file<br>()                                                                                                    | JENIS PENETAPAN<br>PENYITAAN<br>Penetapan jin Penyitaan<br>Bekas Lengkap<br>Penetapan ilip Penyitaan<br>Bekas Lengkap<br>Penetapan Persetujuan<br>Penvitaan                  | KEPOLISIAN/<br>INSTANSI_PEMOHON<br>Kepolisian Sektor XYZ<br>Penetapan Sektor XYZ<br>Kepolisian Sektor XYZ                       | TGL. SURAT<br>PERMOHONAN<br>12/07/2020<br>12/04/2019<br>12/07/2020 | NO. SURAT<br>PERMOHONAN<br>fggfh<br>123/pol.se/2019<br>gdfgvgfvgf | TGL. SURAT<br>PERINTAH<br>PENYITAAN/<br>TGL. BA<br>PENYITAAN<br>12/07/2020<br>12/05/2019<br>-<br>12/07/2020<br>-<br>12/07/2020          | NO SURAT<br>PERINTAH<br>PENITAAN/<br>NO BA<br>PENYITAAN<br>fvgbf hfghfg<br>132.e/2019<br>gdf hfh fghfgh<br>foh fd                    | PENYITAAN<br>TERHADAP<br>hfghfghfgh<br>cangkul, alat<br>pertanian<br>tabung gas. | JENIS<br>PIHAK<br>Tersangka<br>Tersangka              | NAM<br>LENGK<br>PIHA<br>hfgh<br>suparjo                  |
| Sambutan Ketua PN<br>Visi, Misi Pengadilan<br>Motto Pengadilan<br>Profile PN Bangkinang<br>DATA PERSYARATAN<br>Data Syarat Penyitaan<br>Data Syarat Penggeledal                                                            | ►<br>►        | 1<br>1<br>2<br>3 | EDIT      | UPLAOD<br>UPLAOD<br>UPLAOD<br>UPLAOD<br>UPLAOD<br>UPLAOD<br>UPLAOD<br>UPLAOD<br>UPLAOD<br>UPLAOD<br>UPLAOD<br>UPLAOD<br>UPLAOD<br>UPLAOD<br>UPLAOD<br>UPLAOD<br>UPLAOD<br>UPLAOD<br>UPLAOD | JENIS PENETAPAN<br>PENYITAAN<br>Penetapan ljin Penyitaan<br>Bekas Lengkap<br>Penetapan lip Penyitaan<br>Bekas Lengkap<br>Penetapan Persetujuan<br>Penyitaan<br>Bekas Lengkap | KEPOLISIAN/<br>INSTANSI_PEMOHON<br>Kepolisian Sektor XYZ<br>Panetapan Selesai<br>Kepolisian Sektor XYZ<br>Kepolisian Sektor XYZ | TGL. SURAT<br>PERMOHONAN<br>12/07/2020<br>12/04/2019<br>12/07/2020 | NO. SURAT<br>PERMOHONAN<br>fggfh<br>123/pol.se/2019<br>gdfgvgfvgf | TGL. SURAT<br>PENINTAH<br>PENINTAH<br>PENYITAAN<br>12/07/2020<br>12/05/2019<br>17/04/2019<br>-<br>12/07/2020<br>12/03/2019              | NO SURAT<br>PERINTAAN<br>NO BA<br>PENYITAAN<br>fvgbf hfghfg<br>132.e/2019<br>gdf hfh fghfgh<br>fgh fd<br>54/pol.3/2019               | PENYITAAN<br>TERHADAP<br>hfghfghfgh<br>cangkul, alat<br>pertanian<br>tabung gas. | JENIS<br>PIHAK<br>Tersangka<br>Tersangka              | NAM<br>LENGK<br>PIHA<br>hfgh<br>suparjo<br>budi<br>utomo |
| Sambutan Ketua PN<br>Visi, Misi Pengadilan<br>Motto Pengadilan<br>Profile PN Bangkinang<br>DATA PERSYARATAN<br>Data Syarat Penyitaan<br>Data Syarat Penggeledal<br>Data Syarat Penahanan                                   | •<br>•        | 1<br>2<br>3      | EDIT      | UPLAOD<br>B<br>8/8 file<br>B/8 file<br>B/8 file<br>B<br>3/8 file<br>B<br>3/8 file                                                                                                    | JENIS PENETAPAN<br>PENYITAAN<br>Penetapan jin Penyitaan<br>Bekas Lengkap<br>Penetapan ipenyitaan<br>Bekas Lengkap<br>Bekas Lengkap                                           | KEPOLISIAN/<br>INSTANSI_PEMOHON<br>Kepolisian Sektor XYZ<br>Panetapan Selesal<br>Kepolisian Sektor XYZ<br>Kepolisian Sektor XYZ | TGL. SURAT<br>PERMOHONAN<br>12/07/2020<br>12/04/2019<br>12/07/2020 | NO. SURAT<br>PERMOHONAN<br>fggfh<br>123/pol.se/2019<br>gdfgvgfvgf | TGL. SURAT<br>PENINTAH<br>PENYITAAN/<br>TGL. BA<br>PENYITAAN<br>12/07/2020<br>12/05/2019<br>17/04/2019<br>-<br>12/07/2020<br>12/03/2019 | NO SURAT<br>PERINTAAN<br>PENYITAAN<br>NO BA<br>PENYITAAN<br>fvgbf hfghfg<br>132.e/2019<br>gdf hfh fghfgh<br>fgh fd<br>54/pol.3/2019  | PENYITAAN<br>TERHADAP<br>hfghfghfgh<br>cangkul, alat<br>pertanian<br>tabung gas. | JENIS<br>PIHAK<br>Tersangka<br>Tersangka<br>Tersangka | NAM<br>LENGK<br>PIHA<br>hfgh<br>suparjo<br>budi<br>utomo |
| Sambutan Ketua PN<br>Visi, Misi Pengadilan<br>Motto Pengadilan<br>Profile PN Bangkinang<br>DATA PERSYARATAN<br>Data Syarat Penyitaan<br>Data Syarat Penyitaan<br>Data Syarat Penggeledal<br>Data Syarat Penahanan<br>OG IN | •<br>han<br>• | 1<br>2<br>3      | EDIT      | UPLAOD<br>B/8 file<br>3/8 file<br>C<br>C<br>C<br>C<br>C<br>C<br>C<br>C<br>C<br>C<br>C<br>C<br>C<br>C<br>C<br>C<br>C<br>C<br>C                                                              | JENIS PENETAPAN<br>PENYITAAN<br>Penetapan ljin Penyitaan<br>Bekas Lengkap<br>Penetapan ljin Penyitaan<br>Penetapan Pesetujuan<br>Penyitaan<br>Bekas Lengkap                  | KEPOLISIAN/<br>INSTANSI_PEMOHON<br>Kepolisian Sektor XYZ<br>Kepolisian Sektor XYZ<br>Kepolisian Sektor XYZ                      | TGL. SURAT<br>PERMOHONAN<br>12/07/2020<br>12/04/2019<br>12/07/2020 | NO. SURAT<br>PERMOHONAN<br>fggfh<br>123/pol.se/2019<br>gdfgvgfvgf | TGL. SURAT<br>PERINTAH<br>PENYITAAN/<br>TGL. BA<br>PENYITAAN<br>12/07/2020<br>12/05/2019<br>17/04/2019<br>12/07/2020<br>12/03/2019      | NO SURAT<br>PERJINTAH<br>PENJITAAN/<br>NO BA<br>PENJITAAN<br>fvgbf hfghfg<br>132.e/2019<br>gdf hfh fghfgh<br>fgh fd<br>54/pol.3/2019 | PENYITAAN<br>TERHADAP<br>hfghfghfgh<br>cangkul, alat<br>pertanlan<br>tabung gas. | JENIS<br>PIHAK<br>Tersangka<br>Tersangka              | NAM<br>LENGK<br>PIHA<br>hfgh<br>suparjo<br>budi<br>utomo |

## Gambar 7. Tabel Permohonan Penyitaan

Setelah proses pengisian data umum permohonan penyitaan selesai maka selanjutnya anda harus melakukan upload data dukung permohonan penyitaan, untuk melakukan upload data dukung permohonan penyitaan lakukan langkah-langkah sebagai berikut:

- Pada tabel permohonan penyitaan seperti pada gambar diatas, lakukan klik pada kolom "Uplaod" sesuai baris data permohonan yang baru saja anda entri kedalam sistem
- 2. Selanjutnya akan muncul form upload data dukung permohonan penyitaan sebagaimana Gambar 8 di bawah ini.
- 3. Proses upload data dilakukan secara berurutan dan satu persatu, browse data dukung 1 selanjutnya tekan tombol upload, setelah proses upload selesai lakukan hal yang sama untuk data dukung 2 dan seterusnya. Tujuan dilakukan upload secara satu persatu supaya proses upload data ringan dalam jaringan internet yang tidak stabil serta supaya tidak membebani kinerja server hosting yang begitu berat.
- 4. Data dukung permohonan penyitaan terdapat 9 file yang harus di upload yaitu Surat Persetujuan Permintaan penyitaan (Pdf/Image), Laporan Polisi (Pdf/Image), Surat Perintah Penyidikan (Pdf/Image), Surat Perintah Penyitaan (Pdf/Image), Berita Acara Penyitaan (Pdf/Image), Surat Pemberitahuan Dimulainya Penyidikan (SPDP)

(Pdf/Image), Informasi Nomor Rangka dan Nomor Mesin (Jika yang disita Sepeda Motor - Mobil) (Pdf/Image) dan Softcopy data Barang yang disita (doc/docx)

5. untuk nama file softcopy (pdf/image/doc/docx) yang akan diupload kedalam sistem, nama file tersebut tidak boleh terdapat huruf titik (.) atau huruf simbol lainya, tulislah nama file tersebut dengan huruf atau angka saja. Karena nama file tersebut akan dikonvers dan dirubah penamaannya secara otomatis oleh sistem, sementara sistem tidak mengenal nama file yang mengandung titik(.) atau simbol.

| <u>File Edit View History B</u> ook | kmarks <u>T</u> ools <u>H</u> elp |                                                                                                   | - 8 X              |
|-------------------------------------|-----------------------------------|---------------------------------------------------------------------------------------------------|--------------------|
| SIGAP::   PN Bangkinang Kelas IB    | x +                               |                                                                                                   |                    |
| (←) → C' ô                          | 🗊 🔏 sigapp.pn-ba                  | angkinang.go.id/index.php?link=EditPenyitaan18tkode 🗉 🚥 🔽 🤤 Search                                | ± II\ ₪ � ® ≡      |
| 🌣 Most Visited 😻 Getting St         | tarted                            | 🗸 🖉 🖉 🖉 Verpanjangan Penahanan Secara Ontine                                                      |                    |
| Search                              |                                   | PENGADILAN NEGERI BANGKINANG KEL                                                                  |                    |
| MAIN NAVIGATION                     |                                   | Ulpload Dokumen Benvitaan                                                                         |                    |
| 🚳 HALAMAN UTAMA                     | ~                                 |                                                                                                   |                    |
| O Sambutan Ketua PN                 |                                   | Jenis Penetapan Persetujuan Penyitaan                                                             |                    |
| O Visi, Misi Pengadilan             |                                   | Kode Kepolisian : Kepolisian Sektor XYZ                                                           |                    |
| O Motto Pengadilan                  |                                   |                                                                                                   |                    |
| O Profile PN Bangkinang             |                                   | Tgl Surat permohonan : 12/07/2020                                                                 |                    |
| 省 DATA PERSYARATAN                  | ~                                 | No. Surat Permohonan : gdfgvgfvgf                                                                 |                    |
| O Data Syarat Penyitaan             |                                   | No Surat Prth Penyitaan : gdf hfh fghfgh fgh fd                                                   |                    |
| O Data Syarat Penggeledal           | han                               |                                                                                                   |                    |
| O Data Syarat Penahanan             |                                   | Tgl Laporan Penyidik : 12/10/2019                                                                 |                    |
| 46 LOG IN                           | · ·                               | Nomor Laporan Penyidik : 34/pol.3/2019                                                            |                    |
| O Log Out                           |                                   | Penyidik : ahmad                                                                                  |                    |
| DATA MASTER                         |                                   | Tgl BA Penyitaan : 12/03/2019                                                                     |                    |
| ද්ථ DATA PENGGUNA                   | <                                 | Nomor BA Penyitaan : 54/pol.3/2019                                                                |                    |
| CA DATA KEPOLISIAN                  | <                                 |                                                                                                   |                    |
| O Belum Diproses                    |                                   |                                                                                                   | <u>^</u>           |
| • Betuin Diproses                   |                                   | 1). Surat Persetujuan Permintaan penyitaan (pdf):                                                 |                    |
| O Sudah Lengkap                     |                                   | 2 7-1-Surat_Persetujuan_Permintaan_penyitaan.pdf Permintaan_penyitaan.pdf                         |                    |
| O Penetapan Selesai                 |                                   | Upload                                                                                            |                    |
|                                     |                                   | 2). Laporan Polisi (pdf):                                                                         |                    |
|                                     |                                   | Polisi.pdf                                                                                        |                    |
|                                     |                                   | Browse No file selected.                                                                          |                    |
|                                     |                                   | 3). Surat Perintah Penyidikan (pdf):                                                              |                    |
|                                     |                                   | 7-3-Surat_Perintah_Penyidikan.jpg                                                                 |                    |
|                                     |                                   | Browse No file selected.                                                                          |                    |
|                                     |                                   | Upload                                                                                            |                    |
|                                     |                                   | 4). Surat Perintah Penyitaan (pdf):<br>Browse No file selected                                    |                    |
|                                     |                                   | Upload                                                                                            |                    |
|                                     |                                   | 5). Berita Acara Penyitaan (pdf):                                                                 |                    |
|                                     |                                   | Upload                                                                                            |                    |
|                                     |                                   | 6). Surat Pemberitahuan Dimulainya Penyidikan (SPDP) (pdf):                                       |                    |
|                                     |                                   | Browse No file selected.                                                                          |                    |
|                                     |                                   | 7). Informasi Nomor Rangka dan Nomor Mesin (Jika yang disita Sepeda Motor/ /                      | Mobil)             |
|                                     |                                   | (pdf):                                                                                            |                    |
|                                     |                                   | Upload                                                                                            |                    |
|                                     |                                   | 8). Softcopy data Barang yang disita (ms.word doc/docx):                                          |                    |
|                                     |                                   | Browse No file selected.                                                                          |                    |
|                                     |                                   | Kambali Ka Tahal Barmakanan Barnitaan                                                             |                    |
|                                     |                                   | Nembali Ne Tabel Permononan Penyitaan                                                             |                    |
|                                     |                                   | Perhatian: Nama file yang akan diupload tidak boleh mengandung kata titik (.) dan simbol (seperti | !?&%\$#@ dsb)      |
|                                     |                                   |                                                                                                   |                    |
|                                     | 0 A T                             |                                                                                                   |                    |
| — 2 н 😐 💟                           | · · · · ·                         |                                                                                                   | X X L 40 ENG 21.36 |

Gambar 8. Form Upload Data Dukung Permohonan Penyitaan

## 5. PENGAJUAN PERMOHONAN PENGGELEDAHAN

| <u>F</u> ile <u>E</u> dit <u>V</u> iew Hi <u>s</u> tory <u>B</u> ookm | narks <u>1</u> | [ools | <u>H</u> elp    |            |                                               |                          |                             |                             |                             |                           | -                   | ٥       | ×     |
|-----------------------------------------------------------------------|----------------|-------|-----------------|------------|-----------------------------------------------|--------------------------|-----------------------------|-----------------------------|-----------------------------|---------------------------|---------------------|---------|-------|
| SIGAP::   PN Bangkinang Kelas IB                                      | ×              | +     |                 |            |                                               |                          |                             |                             |                             |                           |                     |         |       |
| $\leftrightarrow$ $\rightarrow$ C $\textcircled{a}$                   | 0              | 🖌 sig | gapp. <b>pn</b> | -bangkina  | ng.go.id/index.php?link=Tar                   | npilPenggeledahar        |                             | 🗘 🔍 Sear                    | rch                         |                           | ⊻ ∥\ ⊡ 4            | 8       | ≡     |
| 🌣 Most Visited 🛛 🧶 Getting Star                                       | rted           |       |                 |            |                                               |                          |                             |                             |                             |                           |                     |         |       |
| SIGAPPPNBKN                                                           |                | ≡     |                 |            |                                               |                          |                             |                             |                             |                           |                     | 🛃 – ari | ni ^  |
| User Imag <b>arini</b>                                                |                | Г     |                 |            |                                               | -                        |                             |                             |                             |                           |                     |         |       |
| Search                                                                | Q              |       |                 | S          | IGAP                                          | Aplika<br>Perpar         | si Permohon<br>njangan Pend | an Izin/Pers<br>ahanan Seca | etujuan Penyit<br>ra Online | aan, Penggeled            | lahan &             |         |       |
| Jourenni                                                              | ~              | L     |                 | PE         | NGADILAN                                      | INEGE                    |                             | NGKI                        | NANG                        | LELAS                     | ів                  |         |       |
| MAIN NAVIGATION                                                       |                |       |                 |            |                                               | Mata V                   | Permoho                     | man Pe                      | naaeledah                   | กท                        |                     |         |       |
| 🆚 HALAMAN UTAMA                                                       | ~              | Г     | Tambah D        | ata Permoh | ionan                                         | Culu                     | <i>Connonio</i>             |                             | nggowinn                    | ***                       |                     |         |       |
| O Sambutan Ketua PN                                                   |                |       |                 |            | JENIS                                         | KEPOLTSTAN/              |                             | NO SURAT                    | TGL. SURAT                  | NO SURAT                  |                     | JENT    | 5     |
| O Visi, Misi Pengadilan                                               |                | NO    | EDIT            | UPLAOD     | PENETAPAN<br>PENGGELEDAHAN                    | INST_PEMOHON             | PERMOHONAN                  | PERMOHONAN                  | PERINTAH<br>PENGGELEDAHAN   | PERINTAH<br>PENGGELEDAHAN | TERHADAP            | PIHA    | ĸ     |
| O Motto Pengadilan                                                    |                | 1     | <b>7</b> E,     | 1/8 file   | Penetapan Ijin Penggeledahan                  | Kepolisian Sektor<br>XYZ | 06/07/2020                  | 34/pol.se/2019              | 12/10/2019                  | 234/pol.se/2019           | rumah dan lain-lain | Tersang | jka : |
| O Profile PN Bangkinang                                               |                | 2     | <b>B</b>        | 1          | Penetapan Ijin Penggeledahan                  | Kepolisian Sektor        | 19/08/2020                  | BCXFGGD                     | 12/08/2020                  | GDS                       | DSDSFSD             | Tersang | ika ( |
| 省 DATA PERSYARATAN                                                    | ~              | 3     | 7 B.            | 2/8 file   | Penetapan Persetujuan                         | Kepolisian Sektor        | 11/08/2020                  | DADAD                       | 18/08/2020                  | DSAD                      | ADADADA             | Tersang | jka I |
| O Data Syarat Penyitaan                                               |                | 4     |                 | 0/8 file   | Penggeledahan<br>Penetapan liin Penggeledahan | Kepolisian Sektor        | 11/08/2020                  | dsdsad                      | 18/08/2020                  | dsadasd                   | dasdasd             | Tersand | aka ( |
| O Data Syarat Penggeledaha                                            | an             |       |                 | 0/8 file   | r energen gint enggeleeanan                   | XYZ                      |                             |                             |                             |                           |                     |         |       |
| O Data Syarat Penahanan                                               |                |       |                 |            |                                               |                          |                             |                             |                             |                           |                     |         |       |
| 🚯 LOG IN                                                              | ~              |       |                 |            |                                               |                          |                             |                             |                             |                           |                     |         |       |
| O Log Out                                                             |                |       |                 |            |                                               |                          |                             |                             |                             |                           |                     |         |       |
|                                                                       |                | Ê     | 5               | <b>a</b> 4 | 🚺 🔌 🗷 🖾                                       | 15 🥑 🖸                   | <b>111</b>                  |                             |                             | Å                         | へ 🖃 🕼 ENG           | 21.36   | Ę     |

#### Gambar 9. Tabel Permohonan Penggeledahan

Menu permohonan penggeledahan berfungsi untuk proses pengajuan izin/persetujuan permohonan penggeledahan yang diajukan oleh pemohon. Langkahlangkah yang harus dilakukan adalah sebagai berikut:

- Pada halaman utama aplikasi SIGAP, pilih menu Permohonan Penggeledahan, maka selanjutnya akan muncul tabel permohonan penggeledahan yang pernah anda ajukan sebelumnya.
- 2. Dalam tabel tersebut anda dapat melihat informasi proses penggeledahan yang telah anda ajukan sebelumnya apakah data permohonan dinyatakan lengkap ataukan proses izin/persetujuannya telah dinyatakan selesai di tetapkan. Jika terdapat indikator warna kuning pada baris tabel permohonan penggeledahan maka berkas yang anda ajukan telah dinyatakan lengkap oleh admin kepaniteraan pidana, tetapi jika terdapat indikator warna merah pada baris tabel berarti berkas permohonan yang anda ajukan dinyatakan tidak lengkap sehingga anda harus melengkapi kekurangan tersebut, selanjutnya jika terdapat indikator warna hijau pada baris tabel permohonan penggeledahan yang anda ajukan dinyatakan oleh pimpinan Pengadilan Negeri Bangkinang selanjutnya anda dapat mengambilnya sambil membawa berkas (*hardcopy*) yang asli untuk di serahkan pada loket PTSP dan anda akan menerima penetapan izin/persetujuan penggeledahan.

- 3. Untuk melakukan permohonan penggeledahan baru dilakukan dengan melakukan Klik pada tombol "Tambah Data permohonan"
- 4. Maka akan mucul form permohonan penggeledahan seperti pada Gambar 10 dibawah ini.
- 5. Lakukan pengisian field data sesuai dengan nama field nya secara benar dan lengkap selanjutnya tekan tombol "Simpan". Maka permohonan anda telah tersimpan dan terkirim pada database sistem

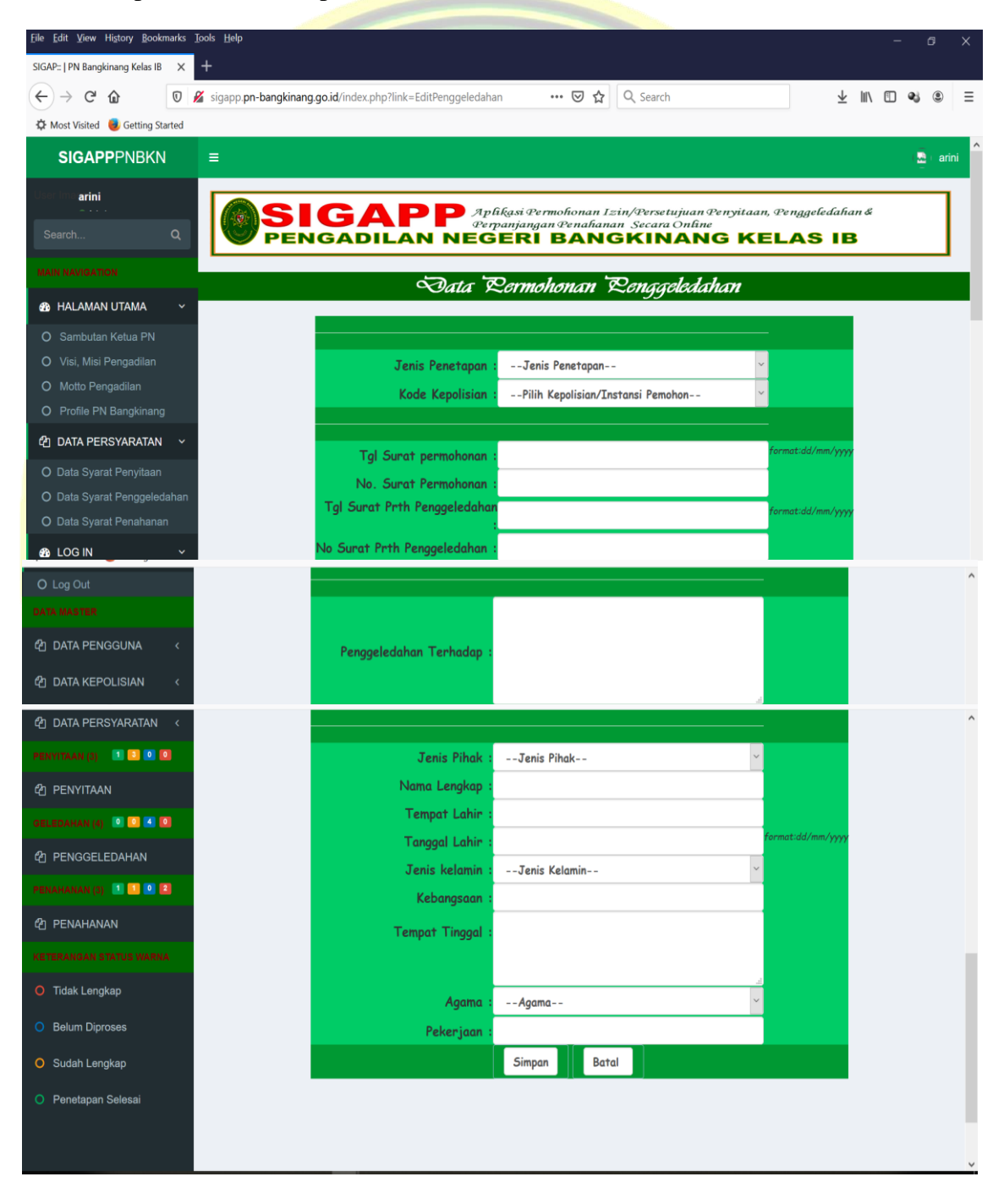

Gambar 10. Form Permohonan Penggeledahan

# 6. MENGUNGGAH DATA DUKUNG PERMOHONAN PENGGELEDAHAN

| <u>Eile Edit View History B</u> ookma        | rks <u>T</u> oo | ls <u>H</u> elp |              |                              |                          |                             |                             |                              |                           |                     |           |     |
|----------------------------------------------|-----------------|-----------------|--------------|------------------------------|--------------------------|-----------------------------|-----------------------------|------------------------------|---------------------------|---------------------|-----------|-----|
| SIGAP::   PN Bangkinang Kelas IB             | × +             | -               |              |                              |                          |                             |                             |                              |                           |                     |           |     |
| $\leftarrow \rightarrow$ C $\textcircled{a}$ | 0 🔏             | sigapp.         | pn-bangkin   | ang.go.id/index.php?link=Tar | npilPenggeledahar        |                             | ☆ 🔍 Sea                     | rch                          |                           | ⊻ ∥\ 🗉 🖣            |           | ≡   |
| 🌣 Most Visited 🛛 🧶 Getting Starte            | ed              |                 |              |                              |                          |                             |                             |                              |                           |                     |           |     |
| SIGAPPPNBKN                                  |                 | =               |              |                              |                          |                             |                             |                              |                           |                     | 🚊 । arini | Í   |
| User Imag <b>arini</b>                       |                 |                 |              |                              |                          |                             |                             |                              |                           |                     | _         |     |
| Caarab C                                     |                 | (4              | 15           | IGAP                         | P Aplika<br>Perpar       | si Permohon<br>njangan Pend | an Izin/Pers<br>ahanan Seca | setujuan Penyit<br>ra Online | aan, Penggelei            | lahan &             | - 1       |     |
| Search                                       | ~               |                 | PE           | NGADILAN                     |                          | RI BA                       | NGKI                        |                              | KELAS                     | IB                  |           |     |
|                                              |                 |                 |              |                              | and the second           | Dame etc.                   | <u>م</u>                    | u ccalad ch                  | ~                         |                     |           |     |
| 🚯 HALAMAN UTAMA                              | <b>×</b>        | Tamba           | h Data Paama | honon                        | Qala y                   | <i>zermonc</i>              | nan <i>c</i> e              | nggeicaani                   | an                        |                     |           | ٦   |
| O Sambutan Ketua PN                          |                 | Tumbu           | n baja remio | JENIS                        |                          |                             |                             | TGL. SURAT                   | NO SURAT                  |                     |           | eł. |
| O Visi, Misi Pengadilan                      | N               | O EDI           | T UPLAOD     | PENETAPAN<br>PENGGELEDAHAN   | INST_PEMOHON             | PERMOHONAN                  | PERMOHONAN                  | PERINTAH<br>PENGGELEDAHAN    | PERINTAH<br>PENGGELEDAHAN | TERHADAP            | PIHAK     |     |
| O Motto Pengadilan                           |                 | 3               |              | Penetapan Ijin Penggeledahan | Kepolisian Sektor<br>XYZ | 06/07/2020                  | 34/pol.se/2019              | 12/10/2019                   | 234/pol.se/2019           | rumah dan lain-lain | Tersangk  | a   |
| O Profile PN Bangkinang                      |                 |                 |              | Penetapan Ijin Penggeledahan | Kepolisian Sektor        | 19/08/2020                  | BCXFGGD                     | 12/08/2020                   | GDS                       | DSDSFSD             | Tersangk  | a   |
| 省 DATA PERSYARATAN                           | × :             | 3               | 2/8 file     | Penetapan Persetujuan        | Kepolisian Sektor        | 11/08/2020                  | DADAD                       | 18/08/2020                   | DSAD                      | ADADADA             | Tersangk  | al  |
| O Data Syarat Penyitaan                      |                 |                 | * 0/8 file   | Penggeledahan                | XYZ                      | 44/08/2020                  | dadaad                      | 49/09/2020                   | deadard                   | deedeed             | Terransk  |     |
| O Data Syarat Penggeledahan                  | ı É             | g               | 0/8 file     | Penetapan ijin Penggeledanan | XYZ                      | 11/08/2020                  | dsdsad                      | 10/00/2020                   | usauasu                   | dasdasd             | Tersangk  | a   |
| O Data Syarat Penahanan                      |                 |                 |              |                              |                          |                             |                             |                              |                           |                     |           |     |
| 🚯 LOG IN                                     | ~               |                 |              |                              |                          |                             |                             |                              |                           |                     |           |     |
| O Log Out                                    |                 |                 |              |                              |                          |                             |                             |                              |                           |                     |           |     |
| 日 2 日 🗉 🧿                                    | е і             | i 🍕             | <b>a</b> 4   | 🚺 🍁 🗷 🖾                      | 12 🕫 🔁                   | 📾 🕨                         |                             |                              | Å                         | へ 🗈 🕼 ENG           | 21.37     | ,   |

## Gambar 11. Tabel Permohonan Penggeledahan

Setelah proses pengisian data umum permohonan penggeledahan selesai maka selanjutnya anda harus melakukan upload data dukung permohonan penggeledahan, untuk melakukan upload data dukung permohonan penggeledahan lakukan langkah-langkah sebagai berikut:

- Pada tabel permohonan penggeledahan seperti pada gambar diatas, lakukan klik pada kolom "Uplaod" sesuai baris data permohonan yang baru saja anda entri kedalam sistem
- 2. Selanjutnya akan muncul form upload data dukung permohonan penggeledahan sebagaimana Gambar 12 di bawah ini.
- 3. Proses upload data dilakukan secara berurutan dan satu persatu, browse data dukung 1 selanjutnya tekan tombol upload, setelah proses upload selesai lakukan hal yang sama untuk data dukung 2 dan seterusnya. Tujuan dilakukan upload secara satu persatu supaya proses upload data ringan dalam jaringan internet yang tidak stabil serta supaya tidak membebani kinerja server hosting yang begitu berat.
- 4. Data dukung permohonan penggeledahan terdapat 7 file yang harus di upload yaitu Surat Permintaan Penggeledahan (Pdf/Image), Laporan Polisi (Pdf/Image), Surat Perintah Penyidikan (Pdf/Image), Surat Perintah Penggeledahan (Pdf/Image), Berita Acara Penggeledahan (Pdf/Image), Surat Pemberitahuan Dimulainya Penyidikan (SPDP) (Pdf/Image) dan Softcopy data yang yang digeledah (doc/docx)

5. untuk nama file softcopy (pdf/image/doc/docx) yang akan diupload kedalam sistem, nama file tersebut tidak boleh terdapat huruf titik (.) atau huruf simbol lainya, tulislah nama file tersebut dengan huruf atau angka saja. Karena nama file tersebut akan konvers dan dirubah penamaanya secara otomatis oleh sistem, sementara sistem tidak mengenal nama file yang mengandung titik(.) atau simbol.

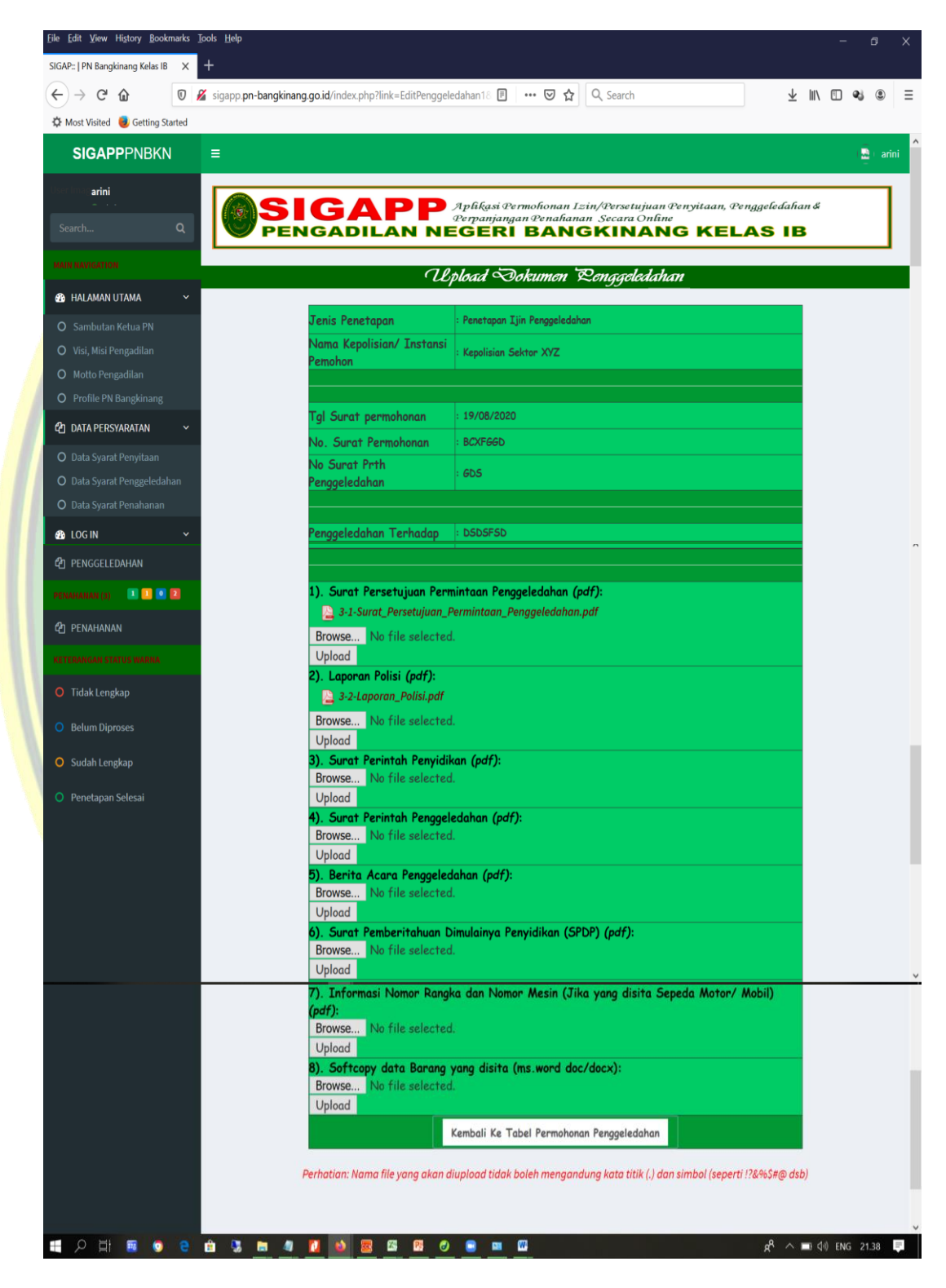

Gambar 12. Form Data Dukung Permohonan Penggeledahan

# 7. PENGAJUAN PERMOHONAN PENAHANAN

| SIGAP PNBangkinang keka li ×                                                                                                    | <u>File E</u> dit <u>V</u> iew History <u>B</u> ookm | narks <u>I</u> o | ools <u>F</u> | <u>l</u> elp             |            |                                              |                          |                               |                       |                            |                   |                      |                        | - 0           | ×        |
|----------------------------------------------------------------------------------------------------|------------------------------------------------------|------------------|---------------|--------------------------|------------|----------------------------------------------|--------------------------|-------------------------------|-----------------------|----------------------------|-------------------|----------------------|------------------------|---------------|----------|
|                                                                                                    | SIGAP::   PN Bangkinang Kelas IB                     | ×                | +             |                          |            |                                              |                          |                               |                       |                            |                   |                      |                        |               |          |
| <ul> <li>Market Weiter Control</li> <li>SIGAPPPNEKN</li> <li>■ Control</li> <li>Infini</li> <li>Carche</li> <li>Infini</li> <li>Carche</li> <li>Infini</li> <li>Carche</li> <li>Infini</li> <li>Infini</li> <li>Carche</li> <li>Infini</li> <li>Infini<th>← → ♂ ☆</th><th>0 🥖</th><th><b>i</b> siga</th><th>app.<mark>pn-b</mark>a</th><th>angkinang</th><th>.go.id/index.php?link=</th><th>TampilPenahana</th><th>n ••</th><th>• ⊠ ☆</th><th>Q Search</th><th></th><th></th><th>⊻ Ш/</th><th>• •</th><th>Ξ</th></li></ul>                                                                                                    | ← → ♂ ☆                                              | 0 🥖              | <b>i</b> siga | app. <mark>pn-b</mark> a | angkinang  | .go.id/index.php?link=                       | TampilPenahana           | n ••                          | • ⊠ ☆                 | Q Search                   |                   |                      | ⊻ Ш/                   | • •           | Ξ        |
| SIGAPPNBKN       Image: Control of the second of the second                                                                                                    | 🌣 Most Visited 🥘 Getting Sta                         | arted            |               |                          |            |                                              |                          |                               |                       |                            |                   |                      |                        |               |          |
| arini       Control       Control       Contro       Control       Control                                                                                                    | <b>SIGAPP</b> PNBKN                                  |                  | =             |                          |            |                                              |                          |                               |                       |                            |                   |                      |                        | (🔤 ) a        | rini     |
| Search Search S                                                                                                    | illus initi arini                                    |                  | Г             |                          |            |                                              |                          |                               |                       |                            |                   |                      |                        |               | 1        |
| Sciencitia       Control Control Contr                                                                                                    |                                                      | 0                |               | (Q)                      | 5          | GA                                           |                          | olikasi Permo<br>rpanjangan ( | ohonan Iz<br>Penahana | in/Persetuju<br>n SecaraOn | an Penyit<br>line | aan, Pengg           | eledahan &             |               |          |
| Sambutan Ketua PN   Visi, Misi Pengadilan   Moto Pengadilan   Profile PN Bangkinang   Data Syarat Penyitaan   Data Syarat Penggeledahara   Data Syarat Penggeledahara   Bata Syarat Penggeledahara   Bata Syarat Penggeledahara   Bata Syarat Penggeledahara                                                                                                    |                                                      | 4                | Ľ             |                          | PEN        | IGADILA                                      | NNEG                     | SERI E                        | SANG                  | SKINA                      | NG                | (ELA:                | 5 18                   |               | 1        |
|                                                                                                    |                                                      |                  |               |                          |            |                                              | And Ro                   | rmshancu                      | Darto ou              | ioncon D                   | mchana            |                      |                        |               |          |
| <ul> <li>Sambutan Ketua PN</li> <li>Visi, Misi Pengadilan</li> <li>Moto Pengadilan</li> <li>Profile PN Bangkinang</li> <li>Data Syarat Penggeledahan</li> <li>Data Syarat Penggeledahan</li> <li>Motor Namanan</li> <li>Motor Namananan</li> <li>Motor Namanananananananananananananananananana</li></ul>                                                                                                    | 🚯 HALAMAN UTAMA                                      | ~                |               | Cambah Da                | sta Panmah |                                              | Qala Zo                  | mononan                       | Lorpan                | angan 🗠                    | manana            | 1                    |                        |               | -        |
| • Visi, Misi Pengadilan       No       EDIT       UPLOAD       VISI, Misi Pengadilan       JNS       TEMPAT/<br>KEJANGKA/<br>VISI, NOMOR       TEMPAT/<br>TELANGKA/<br>TELANGKA/<br>TELANGK | O Sambutan Ketua PN                                  |                  |               |                          |            |                                              | TANGGAL                  | NAMA                          |                       | THE                        |                   |                      |                        |               |          |
| O       Motto Pengadilan       Image: Constraint of the second sector sector se                                                                                                    | O Visi, Misi Pengadilan                              |                  | NO            | EDIT                     | UPLOAD     | INSTANSI                                     | PERMOHONAN<br>/ NOMOR    | LENGKAP<br>TERSANGKA/         | TEMPAT/<br>TGL LAHIR  | KELAMIN/                   | TEMPAT<br>TINGGAL | AGAMA/<br>PEKERJAAN  | MELANGGAR<br>PASAL (1) | MELANGG       | AR<br>2) |
| • Profile PN Bangkinang         • DATA PERSYARATAN         • Data Syarat Penggeledahan         • Data Syarat Penggeledahan         • Data Syarat Penghanan         • Data Syarat Penggeledahan         • Data Syarat Penghanan         • Data Syarat Penghanan         • Data Syarat Penghanan         • Data Syarat Penghananan         • Data Syarat Penghananan         • Data Syarat Penghananan         • Data Syarat Penghananan         • Data Syarat Penghananan         • Data Syarat Penghananan         • Data Syarat Penghananan         • Data Syarat Penghanana         • Data Syarat Penghananan         • Data Syarat Penghananan         • Data                                                                                                    | O Motto Pengadilan                                   |                  | 1             |                          | 5          | Kenolisian Sektor XYZ                        | SURAT                    | TERDAKWA                      | t reret/              | t ertre/                   | reterter          | ttert ret/           | ter erte               | tert werbrevr |          |
| • DATA PERSYARATAN         • O Data Syarat Penyitaan         • Data Syarat Penggeledahanan         • Data Syarat Pengahananan         • Data Syarat Pengahananan         • Data Syarat Penghananan         • Data Syarat Penghanana         • Data Syarat Penghanana         • Data Syarat Penghanan         • Data Penghanana         • Data Penghanan         • Data                                                                                                    | O Profile PN Bangkinang                              |                  | ć             | g 🛋                      | 14/14 file | Bekas Lengkap                                | y ry tetert<br>Penetapan | ion e                         | 04/08/2020/<br>6      | t ret                      | reterter          | t ert er             |                        | ten wenneyn   | <u>.</u> |
| O Data Syarat Penyitaan       I I I I III       Rebas Jack Longkep dett-dir-gd       0 108/2020/ ett ewt       tewt erye         O Data Syarat Penggeledahan       I II IIII       Rebas Jack Longkep dett-dir-gd       0 108/2020/ ett ewt       tewt erye         O Data Syarat Penggeledahan       IIII IIIII       Rebas Jack Longkep dett-dir-gd       czcxc/ czcz       czczc/ czcz       czczc/ czcz       czczcz       czczcz       czczcz       czczcz       czczcz       daeq         B LOG IN       V       V <th>🔁 DATA PERSYARATAN</th> <td>~</td> <td>2</td> <td></td> <td>Ē.</td> <td>Republishen Sektor XYZ</td> <td>Selesal<br/>01/08/2020/</td> <td>tetewt</td> <td>ewrt-ew-ew/</td> <td>t ete /</td> <td>ewtewtew</td> <td>tert ew/</td> <td>etwewe wet</td> <td>etetetert</td> <td></td>                                                                                                    | 🔁 DATA PERSYARATAN                                   | ~                | 2             |                          | Ē.         | Republishen Sektor XYZ                       | Selesal<br>01/08/2020/   | tetewt                        | ewrt-ew-ew/           | t ete /                    | ewtewtew          | tert ew/             | etwewe wet             | etetetert     |          |
| O Data Syarat Penggeledahan       3       Image: Constraint Syarat Penggeledahan       0       Data Syarat Penahanan       1/108/2020/       cxcocc       xccoc/       xccoc/       czcccc       czccccc       czcccc       czcccc                                                                                                    | O Data Syarat Penyitaan                              |                  |               | <b>U</b> →               | 1/14 file  | Bekas Tidak Lengkap                          | dett-dr-gd               |                               | 01/08/2020/<br>erte   | ett ewt                    |                   | tewt erye            |                        |               |          |
| O Data Syarat Penahanan       B LOG IN                                                                                                    | O Data Syarat Penggeledah                            | an               | 3             | C B                      | 14 file    | Kepolisian Sektor XYZ<br>Bekas Tidak Lengkap | 11/08/2020/<br>cxzcxz    | CXZCXZC                       | xzcxz/<br>11/08/2020/ | zczxc/<br>zxczx            | czCzczx           | zxczxczxc/<br>czxczC | zczczcsad              | d aaeq        |          |
| A LOGIN Y                                                                                                    | O Data Syarat Penahanan                              |                  |               |                          |            |                                              |                          |                               | CXZCX                 |                            |                   |                      |                        |               |          |
|                                                                                                    | 🚯 LOG IN                                             | ~                |               |                          |            |                                              |                          |                               |                       |                            |                   |                      |                        |               |          |
| O LogOut                                                                                                    | O Log Out                                            |                  |               |                          |            |                                              |                          |                               |                       |                            |                   |                      |                        |               |          |
|                                                                                                    | = 2 H = 0                                            | e                | î .           | 5                        | 4          | <u>0</u> 👔 🙆                                 | Ps 🥑                     | a 🖬 🕅                         |                       |                            |                   |                      | x <sup>e</sup> ^ 🖬 🕬   | ENG 21.38     | E.       |

PERPANJANGAN

#### Gambar 13. Tabel Permohonan Perjanjangan Penahanan

Menu permohonan perpanjangan penahanan berfungsi untuk proses permohonan perpanjangan penahanan yang diajukan oleh pemohon. Langkah-langkah yang harus dilakukan adalah sebagai berikut:

- Pada halaman utama aplikasi SIGAP, pilih menu Penahanan, maka selanjutnya akan muncul tabel permohonan perpanjangan penahanan yang pernah anda ajukan sebelumnya.
- 2. Dalam tabel tersebut anda dapat melihat informasi proses perpanjangan penahanan yang telah anda ajukan sebelumnya apakah data permohonan dinyatakan lengkap ataukan proses penetapan penahanan telah dinyatakan selesai di tetapkan. Jika terdapat indikator warna kuning pada baris tabel permohonan perpanjangan penahanan maka berkas yang anda ajukan telah dinyatakan lengkap oleh admin kepaniteraan pidana, tetapi jika terdapat indikator warna merah pada baris tabel berarti berkas permohonan yang anda ajukan dinyatakan tidak lengkap sehingga anda harus melengkapi kekurangan tersebut, selanjutnya jika terdapat indikator warna hijau pada baris tabel permohonan penyitaaan berarti bahwa permohonan perpanjangan penahanan yang anda ajukan telah selesai ditetapkan oleh pimpinan Pengadilan Negeri Bangkinang selanjutnya anda dapat mengambilnya sambil membawa berkas (*hardcopy*) yang asli untuk di serahkan pada loket PTSP dan anda akan menerima penetapan perpanjangan penahanan.

- 3. Untuk melakukan permohonan perpanjangan penahanan baru dilakukan dengan melakukan Klik pada tombol "Tambah Data permohonan"
- 4. Maka akan mucul form perpanjangan penahanan seperti pada Gambar 14 dibawah ini.
- 5. Lakukan pengisian field data sesuai dengan nama field nya secara benar dan lengkap selanjutnya tekan tombol "Simpan". Maka permohonan anda telah tersimpan dan terkirim pada database sistem

| Edit <u>V</u> iew Hi <u>s</u> tory <u>B</u> ookmarks | Iools Help                                                                                                    |                                      |                              |                   |
|------------------------------------------------------|----------------------------------------------------------------------------------------------------|--------------------------------------|------------------------------|-------------------|
| P:::   PN Bangkinang Kelas IB X                      | +                                                                                                    |                                      |                              |                   |
|                                                      | sigapp.pn-bangkinang.go.id/index.php?link=EditPenah                                                                                                    | anan ···· 🕑 값                        | Q Search                     | ⊻                 |
|                                                      | =                                                                                                    |                                      |                              |                   |
| GAFFFNDINN                                           | -                                                                                                    |                                      |                              |                   |
| arini                                                | ASIGAPP                                                                                                    | Aplikasi Permohonan Iza              | in/Persetujuan Penyitaan     | , Penggeledaha    |
|                                                      | PENGADILAN N                                                                                                    | Perpanjangan Penahanan<br>EGERI BANG | n Secara Online<br>KINANG KE | ELAS IB           |
|                                                      |                                                                                                    | ۲۵                                   | :                            |                   |
| LAMAN UTAMA 🗸 🗸                                      | - Cala                                                                                                    | zermononan zerpanj                   | angan zenananan              |                   |
|                                                      |                                                                                                    |                                      |                              |                   |
| si, Misi Pengadilan                                  | Kode Kepolisian :                                                                                                    | Pilih Kepolisian/Instansi Pe         | mohon ~                      |                   |
|                                                      |                                                                                                    |                                      |                              | -                 |
| ofile PN Bangkinang                                  | Tgl Surat Permohonan :                                                                                                    |                                      |                              | format:dd/mm/yyyy |
| A PERSYARATAN 🗸                                      | No. Surat Permohonan :                                                                                                    |                                      |                              |                   |
| Syarat Penggalah<br>Syarat Penggeledahan             |                                                                                                    |                                      |                              |                   |
|                                                      | Nama Lengkap Tsk :                                                                                                    |                                      |                              |                   |
| IN v                                                 | Tempat Lahir :                                                                                                    |                                      |                              |                   |
|                                                      | Tanggal Lahir :                                                                                                    |                                      |                              | format:dd/mm/yyy  |
|                                                      | Umur :                                                                                                    |                                      |                              |                   |
| PENGGUNA <                                           | Jenis Kelamin :                                                                                                    |                                      |                              |                   |
|                                                      | Kebangsaan :                                                                                                    |                                      |                              |                   |
| A KEPOLISIAN <                                       |                                                                                                    |                                      |                              |                   |
| PERSYARATAN <                                        | Alamat                                                                                                    |                                      |                              |                   |
| N (1) 💷 🛄 💷 🔟                                        |                                                                                                    |                                      |                              |                   |
| /ITAAN                                               | Agama                                                                                                    |                                      |                              | <u></u>           |
| AN (4) 🔍 🛄 🖪 🔯                                       | Pekerjaan                                                                                                    |                                      |                              |                   |
|                                                      | -                                                                                                    |                                      |                              |                   |
|                                                      |                                                                                                    |                                      |                              |                   |
| uen (a) 🛄 🛄 🔮 🛃                                      | Tiald Bide D                                                                                                    |                                      |                              |                   |
| HANAN                                                | Tindak Pidaha Pasal<br>Kesatu :                                                                                                    |                                      |                              |                   |
|                                                      |                                                                                                    |                                      |                              | 4                 |
| Lengkap                                              |                                                                                                    |                                      |                              |                   |
| Diproses                                             | Tindak Pidana Pasa                                                                                                    |                                      |                              |                   |
| Lengkap                                              | Kedua :                                                                                                    |                                      |                              |                   |
| een Celeesi                                          |                                                                                                    |                                      |                              | 4                 |
| apan Selesai                                         |                                                                                                    |                                      |                              |                   |
|                                                      | Tindak Pidana Pasa<br>Ketiga                                                                                                    |                                      |                              |                   |
|                                                      | in the second second seco |                                      |                              |                   |
|                                                      |                                                                                                    | Simpan                               |                              | 4                 |
|                                                      |                                                                                                    | Simpart Burtar                       |                              |                   |
|                                                      |                                                                                                    |                                      |                              |                   |
| 🗄 🗉 🧿 🤤                                              | 🖻 🕃 🛅 🦉 🚺 💁 🦉 🖉                                                                                                    | 🤊 😑 📟                                |                              | <sup>م م</sup> م  |

Gambar 14. Form Permohonan Perpanjangan Penahanan

# 8. MENGUNGGAH DATA DUKUNG PERMOHONAN PERPANJANGAN PENAHANAN

| ) → C° W                                                                                                    | 0 🔏             | siga  | op. <mark>pn-b</mark> a | angkinang                                              | .go.id/index.php?link=                                                                                                    | TampilPenahana                                                                                                  | n ••                         | • ⊠ ☆                                                                                                | Q Search                                                    |                                 |                                                                         | ⊥ ≣/                                | •                                     |
|----------------------------------------------------------------------------------------------------|-----------------|-------|-------------------------|--------------------------------------------------------|----------------------------------------------------------------------------------------------------|----------------------------------------------------------------------------------------------------|------------------------------|----------------------------------------------------------------------------------------------------|-------------------------------------------------------------|---------------------------------|-------------------------------------------------------------------------|-------------------------------------|---------------------------------------|
| Most Visited 🥘 Getting St                                                                                                    | tarted          |       |                         |                                                        |                                                                                                    |                                                                                                    |                              |                                                                                                    |                                                             |                                 |                                                                         |                                     |                                       |
| SIGAPPPNBKN                                                                                                    | 1               | =     |                         |                                                        |                                                                                                    |                                                                                                    |                              |                                                                                                    |                                                             |                                 |                                                                         |                                     | ( <u>e</u> ) a                        |
| arini                                                                                                    |                 |       |                         | _                                                      | _                                                                                                    |                                                                                                    |                              |                                                                                                    |                                                             |                                 |                                                                         |                                     |                                       |
|                                                                                                    | 0               |       | 遼)                      | 5                                                      | GA                                                                                                    |                                                                                                    | likasi Permo<br>rpanjangan ( | ohonan Iz:<br>Penahana                                                                               | in/Persetuju<br>n Secara On                                 | an Penyit.<br>line              | aan, Pengge                                                             | eledahan &                          |                                       |
|                                                                                                    | ~               | Ľ     |                         | PEN                                                    | GADILA                                                                                                    | NNEG                                                                                                    | ERI E                        | SANG                                                                                                 | KINA                                                        | NG                              | ELAS                                                                    | SIB                                 |                                       |
|                                                                                                    |                 |       |                         |                                                        |                                                                                                    | and and and                                                                                                    | una eti ese me               | the second                                                                                           | i ma m 50                                                   | an ch an a                      |                                                                         |                                     | _                                     |
| ALAMAN UTAMA                                                                                                    | ~               |       | and a feature           |                                                        |                                                                                                    | Sala Re                                                                                                    | rmononan                     | zerpanj                                                                                              | angan se                                                    | snanana)                        | 7                                                                       |                                     |                                       |
|                                                                                                    |                 |       | amban Da                | ta rermon                                              | shah                                                                                                    | TANGGAI                                                                                                    | NAMA                         |                                                                                                    |                                                             |                                 |                                                                         |                                     |                                       |
| Vici Mici Pongadilan                                                                                                    |                 | NO    | EDIT                    | UPLOAD                                                 | KEPOLISIAN/<br>INSTANSI<br>PEMOHON                                                                                                    | PERMOHONAN<br>/ NOMOR                                                                                           | LENGKAP<br>TERSANGKA/        | TEMPAT/<br>TGL LAHIR                                                                                 | JNS<br>KELAMIN/<br>KEBANGSAAN                               | TEMPAT<br>TINGGAL               | AGAMA/<br>PEKERJAAN                                                     | MELANGGAR<br>PASAL (1)              | MELANGG<br>PASAL (2                   |
| risi, misi r engaunan                                                                                                    |                 |       |                         |                                                        |                                                                                                    |                                                                                                    |                              |                                                                                                    |                                                             |                                 |                                                                         |                                     |                                       |
| Motto Pengadilan                                                                                                    |                 | 1     | <b>7</b> B,             | Ŀ                                                      | Kepolisian Sektor XYZ                                                                                                    | 01/08/2020/                                                                                                    | tert e                       | t reret/                                                                                             | t ertre/                                                    | reterter                        | ttert ret/                                                              | ter erte                            | tert werhreyre                        |
| Motto Pengadilan<br>Profile PN Bangkinang                                                                                                    |                 | 1     | <b>7</b> B,             | 14/14 file                                             | Kepolisian Sektor XYZ<br>Bekas Lengkap                                                                                                    | 01/08/2020/<br>y.ry.tetert<br>Penetapan<br>Selesal                                                              | tert e                       | t reret/<br>04/08/2020/<br>6                                                                         | t ertre/<br>t ret                                           | reterter                        | ttert ret/<br>t ert er                                                  | ter erte                            | tert werhreyre                        |
| Motto Pengadilan<br>Profile PN Bangkinang<br>MATA PERSYARATAN                                                                                                    | ~               | 1     | Ce.                     | 14/14 file                                             | Kepolisian Sektor XYZ<br>Bekas Lengkap                                                                                                    | 01/08/2020/<br>y ry tetert<br>Penetapan<br>Selesal<br>01/08/2020/<br>dett-dr-od                                 | tert e<br>tetewt             | t reret/<br>04/08/2020/<br>6<br>ewrt-ew-ew/<br>01/08/2020/                                           | t ertre/<br>t ret<br>t ete /<br>ett ewt                     | reterter<br>ewtewtew            | ttert ret/<br>t ert er<br>tert ew/<br>tewt erve                         | ter erte<br>etwewe wet              | tert werhreyre                        |
| Motto Pengadilan<br>Profile PN Bangkinang<br>MATA PERSYARATAN<br>Data Syarat Penyitaan                                                                                  | ~               | 1     | Ce.                     | 14/14 file                                             | Kepolisian Sektor XYZ<br>Bekas Lengkap<br>Comolisian Sektor XYZ<br>Bekan Trilink Longhap<br>Kenolisian Sektor XYZ                         | 01/08/2020/<br>y ry tetert<br>Penetapan<br>Selesal<br>01/08/2020/<br>dett-dr-gd<br>11/08/2020/                  | tert e<br>tetewt             | t reret/<br>04/08/2020/<br>6<br>ewrt-ew-ew/<br>01/08/2020/<br>erte<br>xzcxz/                         | t ertre/<br>t ret<br>t ete /<br>ett ewt                     | reterter<br>ewtewtew            | ttert ret/<br>t ert er<br>tert ew/<br>tewt erye                         | ter erte<br>etwewe wet              | tert werhreyre<br>etetetert           |
| Motto Pengadilan<br>Profile PN Bangkinang<br>DATA PERSYARATAN<br>Data Syarat Penyitaan<br>Data Syarat Penggeledal                                                       | <b>↓</b><br>han | 1 2 3 | CE.<br>CE.              | 3<br>14/14 file<br>1/14 file<br>1/14 file<br>0/14 file | Kepolisian Sektor XYZ<br>Bekas Lengkap<br>Kepolisian Soktor XYZ<br>Bekas Tridick Lengkap<br>Kepolisian Sektor XYZ<br>Bekas Tidick Lengkap | 01/08/2020/<br>y ry tetert<br>Penetapan<br>Selesai<br>01/08/2020/<br>dett-dr-gd<br>11/08/2020/<br>cxzcxz        | tert e<br>tetewt<br>cxzcxzc  | t reret/<br>04/08/2020/<br>6<br>ewrt-ew-ew/<br>01/08/2020/<br>erte<br>xzcxz/<br>11/08/2020/<br>cxzcx | t ertre/<br>t ret<br>ett ewt<br>zczxc/<br>zxczx             | reterter<br>ewtewtew<br>czCzczx | ttert ret/<br>t ert er<br>tert ew/<br>tewt erye<br>zxczxczxc/<br>czxczC | ter erte<br>etwewe wet<br>zczczcsad | tert werhreyre<br>etetetert<br>d aaeq |
| Motto Pengadilan<br>Profile PN Bangkinang<br>DATA PERSYARATAN<br>Data Syarat Penyitaan<br>Data Syarat Penggeledal<br>Data Syarat Penggeledal                            | <b>∼</b><br>han | 1     | 6 E.<br>6 E.            | 14/14 file<br>1/14 file<br>1/14 file<br>0/14 file      | Kepolisian Sektor XYZ<br>Bekas Lengkap<br>Kepolisian Sektor XXZ<br>Bekas Tridak Lengkap<br>Kepolisian Sektor XXZ<br>Bekas Tridak Lengkap  | 01/08/2020/<br>y ry tetert<br><i>Penetapan</i><br>Selesal<br>01/08/2020/<br>dett-dr-gd<br>11/08/2020/<br>cxzcxz | tert e<br>tetewt<br>cxzcxzc  | t reret/<br>04/08/2020/<br>6<br>ewrt-ew-ew/<br>01/08/2020/<br>erte<br>xzcxz/<br>11/08/2020/<br>cxzcx | t ertre/<br>t ret<br>t ete /<br>ett ewt<br>zczxc/<br>zxczx  | reterter<br>ewtewtew<br>czCzczx | ttert ret/<br>t ert er<br>tert ew/<br>tewt erye<br>zxczxczxc/<br>czxczC | ter erte<br>etwewe wet<br>zczczcsad | tert werhreyrd<br>etetetert<br>d aaeq |
| Motto Pengadilan<br>Motto Pengadilan<br>Profile PN Bangkinang<br>DATA PERSYARATAN<br>Data Syarat Penyitaan<br>Data Syarat Penggeledał<br>Data Syarat Penahanan<br>OG IN | ►<br>han<br>►.  | 1 2 3 | CE.<br>CE.              | 14/14 file<br>1/14 file<br>1/14 file<br>0/14 file      | Kepolisian Sektor XYZ<br>Bekas Lengkap<br>Appendian Sektor XYZ<br>Bekas Tudek Lengkap<br>Repolisian Sektor XYZ<br>Bekas Tidak Lengkap     | 01/08/2020/<br>y ry tetert<br>Penetapan<br>Selesai<br>01/08/2020/<br>dett-dr-gd<br>11/08/2020/<br>cxzcxz        | tert e                       | t reret/<br>04/08/2020/<br>6<br>ewrt-ew-ew/<br>01/08/2020/<br>erte<br>xzcxz/<br>11/08/2020/<br>cxzcx | t ettre/<br>t ret<br>t tete /<br>ett ewt<br>zczxc/<br>zxczx | reterter<br>ewtewtew<br>czCzczx | ttert ret/<br>t ert er<br>tert ew/<br>tewt erye<br>zxczxczxc/<br>czxczC | ter erte<br>etwewe wet<br>zczczcsad | tert werhreyn<br>etetetert<br>d aaeq  |

## Gambar 15. Tabel Permohonan Perpanjangan Penahanan

Setelah proses pengisian data umum permohonan perpanjangan penahanan selesai maka selanjutnya anda harus melakukan upload data dukung permohonan perpanjangan penahanan, untuk melakukan upload data dukung permohonan perpanjangan penahanan lakukan langkah-langkah sebagai berikut:

- Pada tabel permohonan perpanjangan penahanan seperti pada gambar diatas, lakukan klik pada kolom "Uplaod" sesuai baris data permohonan yang baru saja anda entri kedalam sistem
- 2. Selanjutnya akan muncul form upload data dukung permohonan perpanjangan penahanan sebagaimana Gambar 16 di bawah ini.
- 3. Proses upload data dilakukan secara berurutan dan satu persatu, browse data dukung 1 selanjutnya tekan tombol upload, setelah proses upload selesai lakukan hal yang sama untuk data dukung 2 dan seterusnya. Tujuan dilakukan upload secara satu persatu supaya proses upload data ringan dalam jaringan internet yang tidak stabil serta supaya tidak membebani kinerja server hosting yang begitu berat.
- 4. Data dukung permohonan perpanjangan penahanan terdapat 14 file yang harus di upload yaitu Surat Permintaan Perpanjangan Penahanan (Pdf/Image), Surat Perintah Penahanan (Pdf/Image), Berita Acara Penahanan (Pdf/Image), Surat Perpanjangan Penahanan Penuntut Umum (Pdf/Image), Berita Acara Perpanjangan Penahanan (Pdf/Image), Surat Perintah Penangkapan (Pdf/Image), Berita Acara Penangkapan

(Pdf/Image), Surat Perpanjangan Penangkapan (Pdf/Image), Berita Acara Perpanjangan Penangkapan (Pdf/Image), Laporan Polisi (Pdf/Image), Surat Perintah Penyidikan (Pdf/Image), Surat Pemberitahuan Dimulainya Penyidikan (Pdf/Image), Resume Singkat (Pdf/Image) dan Softcopy Surat Permintaan Perpanjangan Penahanan (Doc/Docx)

5. untuk nama file softcopy (pdf/image/doc/docx yang akan diupload kedalam sistem, nama file tersebut tidak boleh terdapat huruf titik (.) atau huruf simbol lainya, tulislah nama file tersebut dengan huruf atau angka saja. Karena nama file tersebut akan konvers dan dirubah penamaanya secara otomatis oleh sistem, sementara sistem tidak mengenal nama file yang mengandung titik(.) atau simbol.

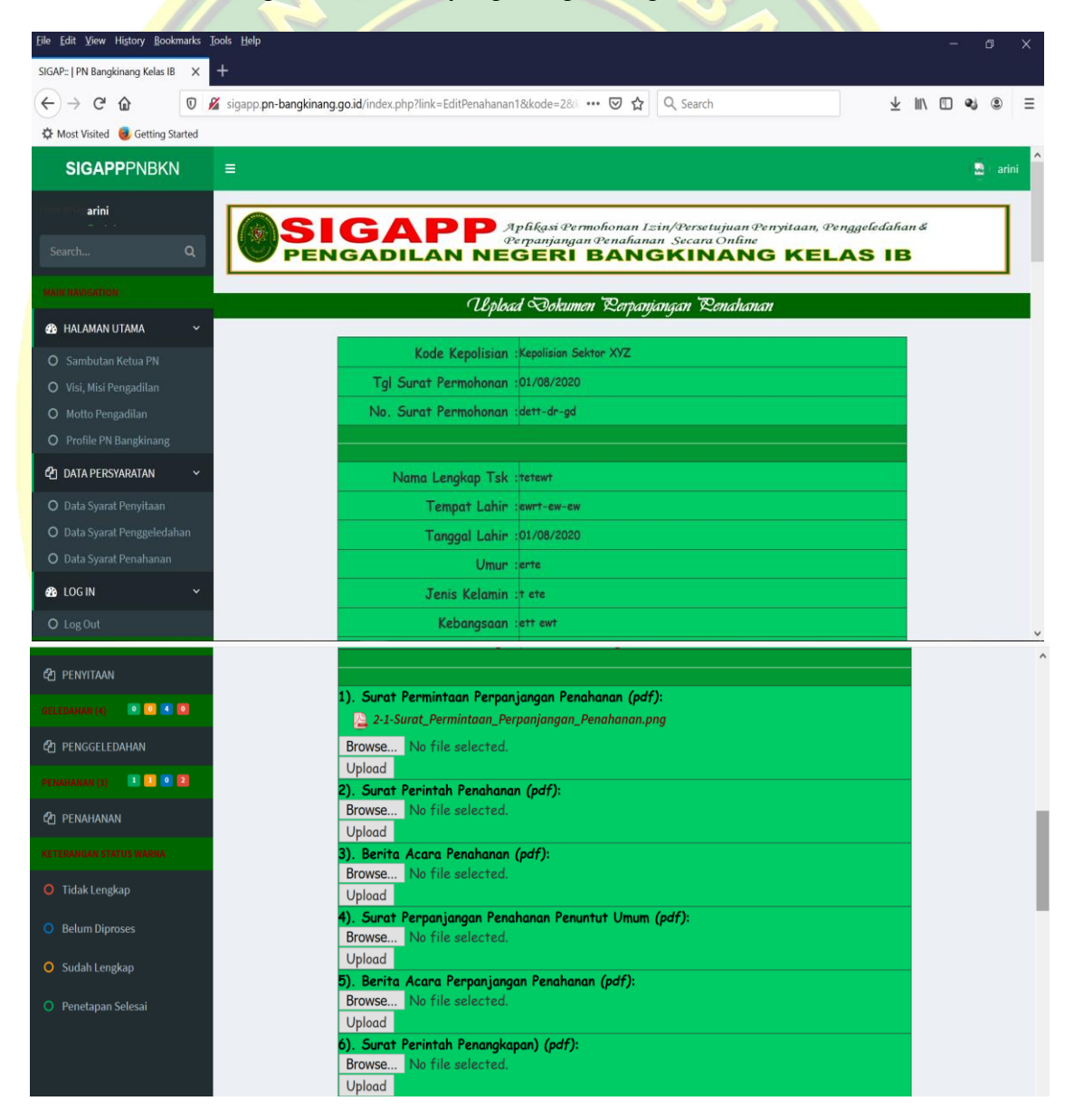

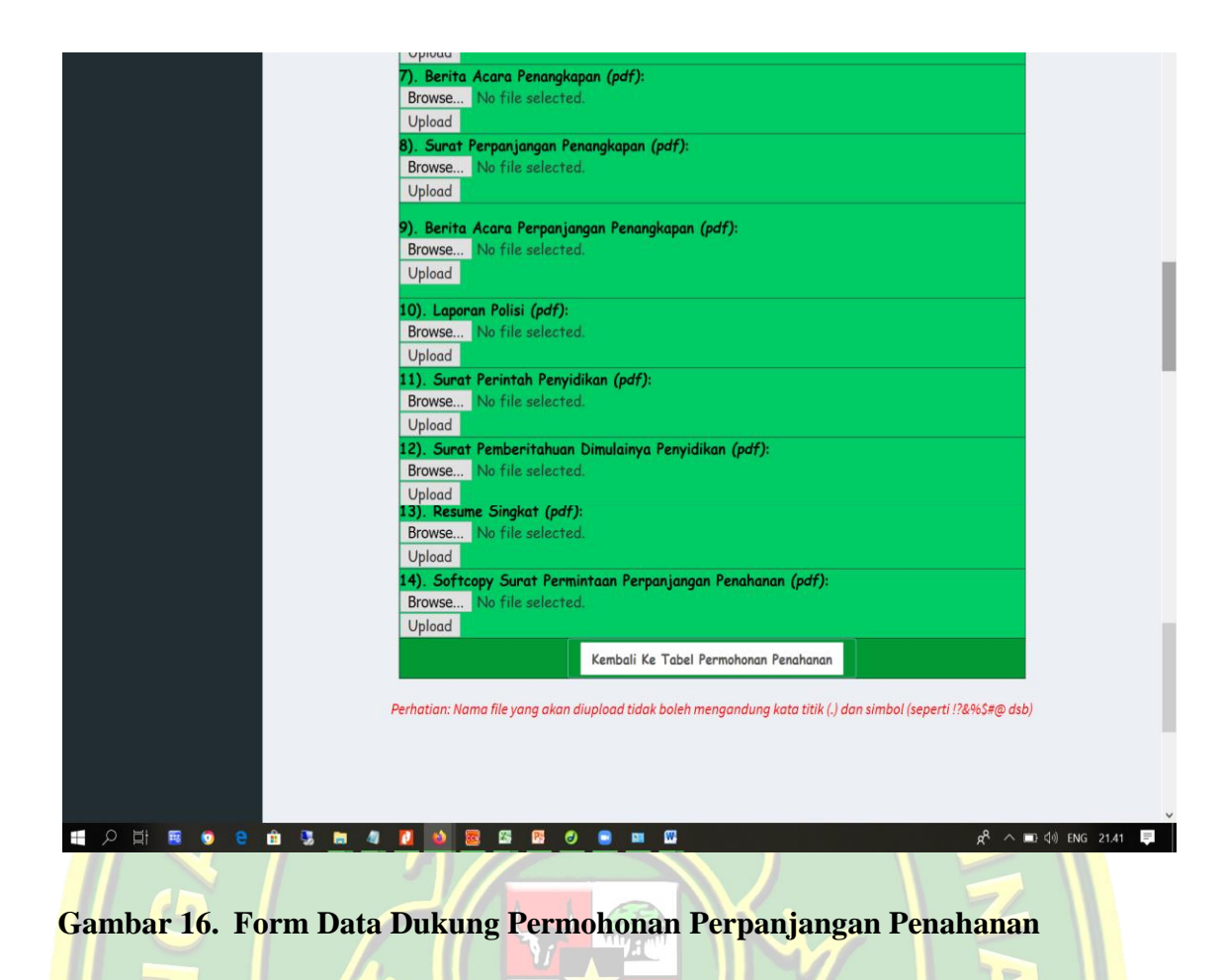

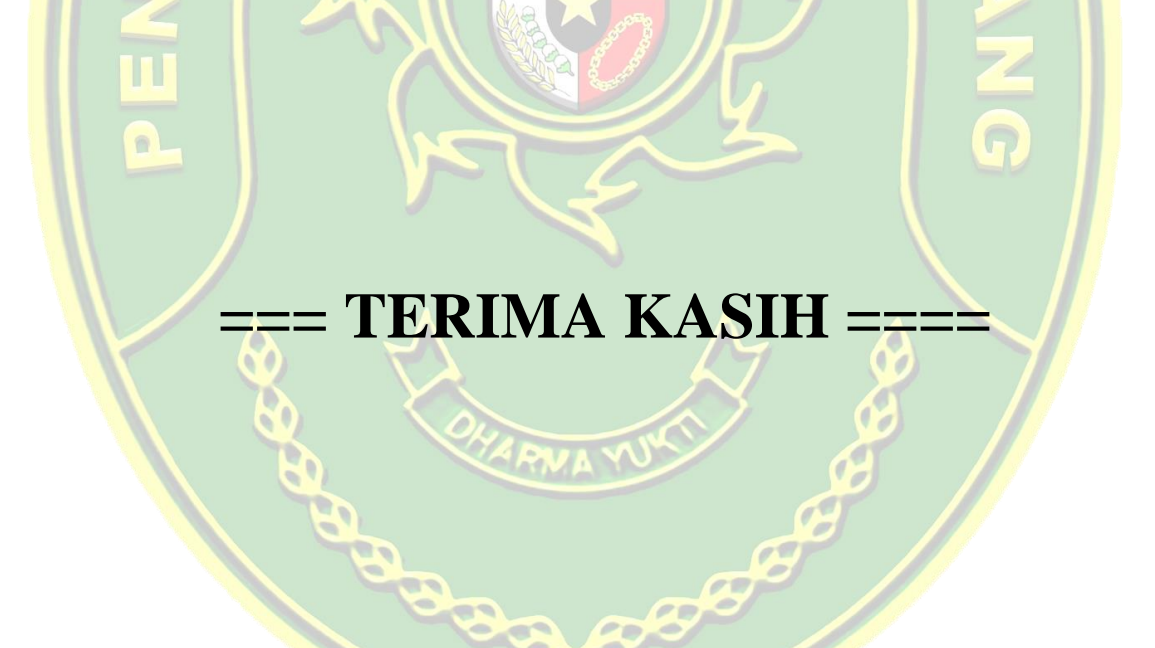